# KE-430FX II KE-430FS II BE-438FX II

# 本縫ダイレクトドライブ電子閂止ミシン 本縫ダイレクトドライブ電子ボタン付けミシン

この説明書を読んでから、製品をご使用ください。

この説明書は、必要なときにすぐに取り出せる場所に、保管してください。

\* この「取扱説明書・基本編」には、ミシンの操作までの基本的な内容が記述されています。 お手入れや標準調整など、更に詳しい内容は、「ダウンロード版」の取扱説明書をご覧ください。

# ELECTRONIC DIRECT DRIVE LOCKSTITCH BAR TACKER ELECTRONIC DIRECT DRIVE LOCKSTITCH BUTTON SEWER

Please read this manual before using the machine. Please keep this manual within easy reach for quick reference.

\* This basic operation manual describes basic operations including sewing machine operations. For cleaning, standard adjustments and more details, please refer to the instruction manual contained in the download version of the Instruction Manual.

# PRESILLADORA ELECTRÓNICA CON MOTOR INCORPORADO BOTONADORA ELECTRÓNICA CON CANILLA Y MOTOR INCORPORADO

Por favor lea este manual antes de usar la máquina.

Por favor guarde este manual al alcance de la mano para una rápida referencia.

\* Este manual básico de operación describe las operaciones básicas de la máquina de coser. Para limpiar, realizar ajustes estándar y otros detalles, consulte el manual de instrucciones de la versión de descarga.

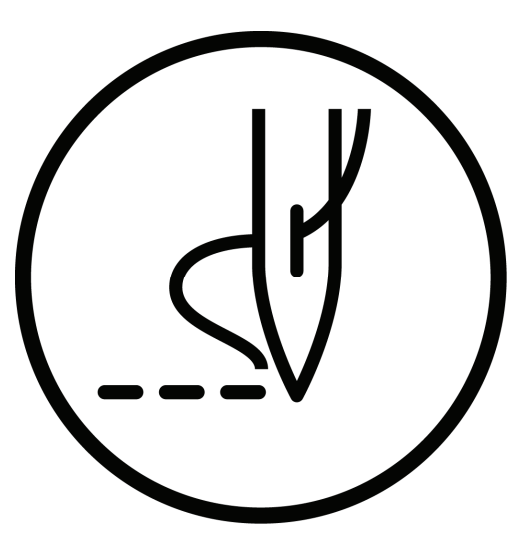

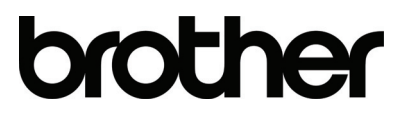

KE-430FX II/KE-430FS II, BE-438FX II

# **KE-430FX II KE-430FS II**

ELECTRONIC DIRECT DRIVE LOCKSTITCH BAR TACKER

# **BE-438FX II**

ELECTRONIC DIRECT DRIVE LOCKSTITCH BUTTON SEWER Thank you very much for buying a BROTHER sewing machine. Before using your new machine, please read the safety instructions and the explanations given in the instruction manual.

With industrial sewing machines, it is normal to carry out work while positioned directly in front of moving parts such as the needle and thread take-up, and consequently there is always a danger of injury that can be caused by these parts. Follow the instructions from training personnel and instructors regarding safe and correct operation before operating the machine so that you will know how to use it correctly.

# SAFETY INSTRUCTIONS

#### 1. Safety indications and their meanings

This instruction manual and the indications and symbols that are used on the machine itself are provided in order to ensure safe operation of this machine and to prevent accidents and injury to yourself or other people.

The meanings of these indications and symbols are given below.

#### Indications

| The instructions which follow this term indicate situations where failure to follow the instructions will result in death or serious injury.                                                     |
|----------------------------------------------------------------------------------------------------|
| The instructions which follow this term indicate situations where failure to follow the instructions could cause injury when using the machine or physical damage to equipment and surroundings. |

#### Symbols

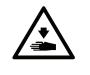

This symbol (△) indicates something that you should be careful of. The picture inside the triangle indicates the nature of the caution that must be taken.
 (For example, the symbol at left means "beware of injury".)

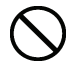

- •• This symbol ( $\bigotimes$ ) indicates something that you <u>must not</u> do.
- Ð

This symbol (●) indicates something that you <u>must</u> do. The picture inside the circle indicates the nature of the thing that must be done.
 (For example, the symbol at left means "you must make the ground connection".)

#### 2. Notes on safety

# 

Wait at least 5 minutes after turning off the power switch and disconnecting the power cord from the wall outlet before opening the face plate of the control box. Touching areas where high voltages are present can result in severe injury.

# 

## **Environmental requirements**

Use the sewing machine in an area which is free from sources of strong electrical noise such as electrical line noise or static electric noise.

Sources of strong electrical noise may cause problems with correct operation.

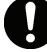

/4/

Any fluctuations in the power supply voltage should be within  $\pm 10\%$  of the rated voltage for the machine. Voltage fluctuations which are greater than this may cause problems with correct operation.

The power supply capacity should be greater than the requirements for the sewing machine's power consumption.

Insufficient power supply capacity may cause problems with correct operation.

The ambient temperature should be within the range of 5°C to 35°C during use.

Temperatures which are lower or higher than this may cause problems with correct operation.

The relative humidity should be within the range of 45% to 85% during use, and no dew formation should occur in any devices.

Excessively dry or humid environments and dew formation may cause problems with correct operation.

In the event of an electrical storm, turn off the power and disconnect the power cord from the wall outlet. Lightning may cause problems with correct operation.

# Installation

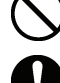

Machine installation should only be carried out by a qualified technician.

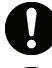

Contact your Brother dealer or a qualified electrician for any electrical work that may need to be done.

The sewing machine weighs approximately 57 kg. The installation should be carried out by two or more people.

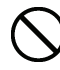

Do not connect the power cord until installation is complete, otherwise the machine may operate if the foot switch is depressed by mistake, which could result in injury.

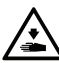

Hold the machine head with both hands when tilting it back or returning it to its original position.

Furthermore, after tilting back the machine head, do not push the face plate side or the pulley side from above, as this could cause the machine head to topple over, which may result in personal injury or damage to the machine.

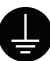

Be sure to connect the ground. If the ground connection is not secure, you run a high risk of receiving a serious electric shock, and problems with correct operation may also occur. All cords should be secured at least 25 mm away from any moving parts. Furthermore, do not excessively bend the cords or secure them too firmly with staples, otherwise there is the danger that fire or electric shocks could occur.

Install the safety covers to the machine head and motor.

If using a work table which has casters, the casters should be secured in such a way so that they cannot move.

Be sure to wear protective goggles and gloves when handling the lubricating oil and grease, so that they do not get into your eyes or onto your skin, otherwise inflammation can result.

Furthermore, do not drink the oil or eat the grease under any circumstances, as they can cause vomiting and diarrhea.

Keep the oil out of the reach of children.

#### Sewing This sewing machine should only be used by If using a work table which has casters, the casters should be secured in such a way so that they cannot operators who have received the necessary training in safe use beforehand. move. The sewing machine should not be used for any Attach all safety devices before using the sewing applications other than sewing. machine. If the machine is used without these devices attached, injury may result. Be sure to wear protective goggles when using the Do not touch any of the moving parts or press any machine. If goggles are not worn, there is the danger that if a objects against the machine while sewing, as this needle breaks, parts of the broken needle may enter may result in personal injury or damage to the your eyes and injury may result. machine. Turn off the power switch at the following times, If an error occurs in machine operation, or if abnormal otherwise the machine may operate if the foot switch noises or smells are noticed, immediately turn off the is depressed by mistake, which could result in injury. power switch. Then contact your nearest Brother dealer or a qualified technician. • When replacing the needle and bobbin • When not using the machine and when leaving the If the machine develops a problem, contact your machine unattended nearest Brother dealer or a qualified technician. Use threading mode or turn off the power first in order to carry out threading. Cleaning Turn off the power switch before carrying out Be sure to wear protective goggles and gloves when cleaning, otherwise the machine may operate if the handling the lubricating oil and grease, so that they foot switch is depressed by mistake, which could do not get into your eyes or onto your skin, otherwise result in injury. inflammation can result. Furthermore, do not drink the oil or eat the grease under any circumstances, as they can cause vomiting and diarrhea. Keep the oil out of the reach of children. Maintenance and inspection Maintenance and inspection of the sewing machine Hold the machine head with both hands when tilting it should only be carried out by a qualified technician. back or returning it to its original position. Furthermore, after tilting back the machine head, do Ask your Brother dealer or a gualified electrician to not push the face plate side or the pulley side from carry out any maintenance and inspection of the above, as this could cause the machine head to electrical system. topple over, which may result in personal injury or Turn off the power switch and disconnect the power damage to the machine. cord from the wall outlet at the following times, Use only the proper replacement parts as specified otherwise the machine may operate if the foot switch by Brother. is depressed by mistake, which could result in injury. If any safety devices have been removed, be • When carrying out inspection, adjustment and absolutely sure to re-install them to their original maintenance positions and check that they operate correctly before • When replacing consumable parts such as the using the machine. rotary hook Any problems in machine operation which result from If the power switch needs to be left on when carrying unauthorized modifications to the machine will not be out some adjustment, be extremely careful to observe covered by the warranty. all safety precautions.

#### 3. Warning labels

The following warning labels appear on the sewing machine.

Please follow the instructions on the labels at all times when using the machine. If the labels have been removed or are difficult to read, please contact your nearest Brother dealer.

|                                                                                                    | ▲ 危 険                                                                                                    |                                                                                                    |                             | ▲ 危 险                                                                                                    |  |  |
|----------------------------------------------------------------------------------------------------|----------------------------------------------------------------------------------------------------|----------------------------------------------------------------------------------------------------|-----------------------------|----------------------------------------------------------------------------------------------------|--|--|
| 4                                                                                                    | 高電圧部分にふれて、大けが<br>電源を切り、5分たってからカ                                                                                                    | をすることがある。<br>バーをはずすこと。                                                                                    | 触摸?<br>在切                   | 高压电部分,会导致受伤。<br>断电源5分钟后,再开启盖罩。                                                                                                    |  |  |
| <b>A</b> DANGER                                                                                                | <b>▲</b> GEFAHR                                                                                                    | A DANGER                                                                                                  |                             | A PELIGRO                                                                                                    |  |  |
| Hazardous voltage will<br>cause injury.Turn off main<br>switch and wait 5minutes<br>before opening this cover. | Hochspannung verletzungsgefahr!<br>Bitte schalten sie den hauptschalter<br>aus und warten sie 5 minuten,<br>bevor sie diese abdeckung öffnen. | Un voltage non adapte<br>des blessures.Eteindre<br>l'interrupteur et attendre<br>minutes avantd'ouvrir le | provoque<br>e 5<br>e capot. | Un voltaje inadecuado puede<br>provocar las heridas.Apagar el<br>interruptor principal y esperar 5<br>minutos antes de abrir esta cubierta. |  |  |

2

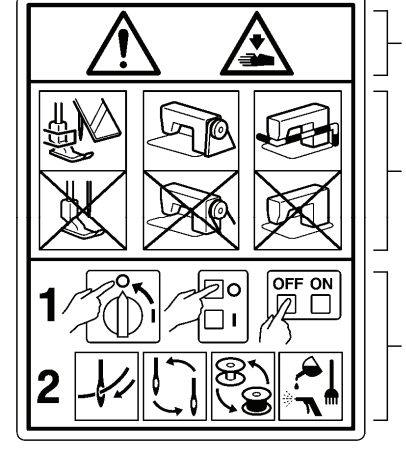

take-up.

CAUTION Moving parts may cause injury.

Operate with safety devices\* installed.

Turn off the power before carrying out operations such as threading, changing the needle, bobbin, knives or hook, cleaning and adjusting. \*Safety devices Eye guard Finger guard DT solenoid cover Thread take-up cover Side cover Rear cover, etc.

3

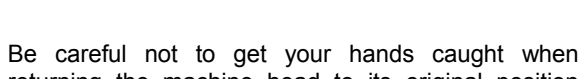

Be careful to avoid injury from the moving thread

4

Be careful not to get your hands caught when returning the machine head to its original position after it has been tilted.

<sup>5</sup> PE

6

Be sure to connect the ground. If the ground connection is not secure, you run a high risk of receiving a serious electric shock, and problems with correct operation may also occur.

8

brother

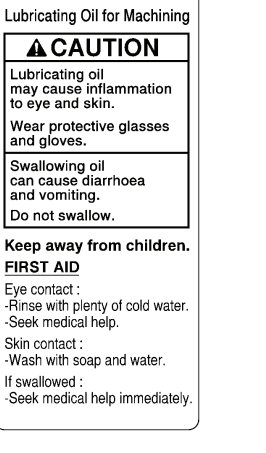

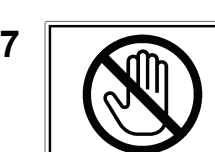

Do not hold, otherwise problems with operation or injury may occur.

Direction of operation

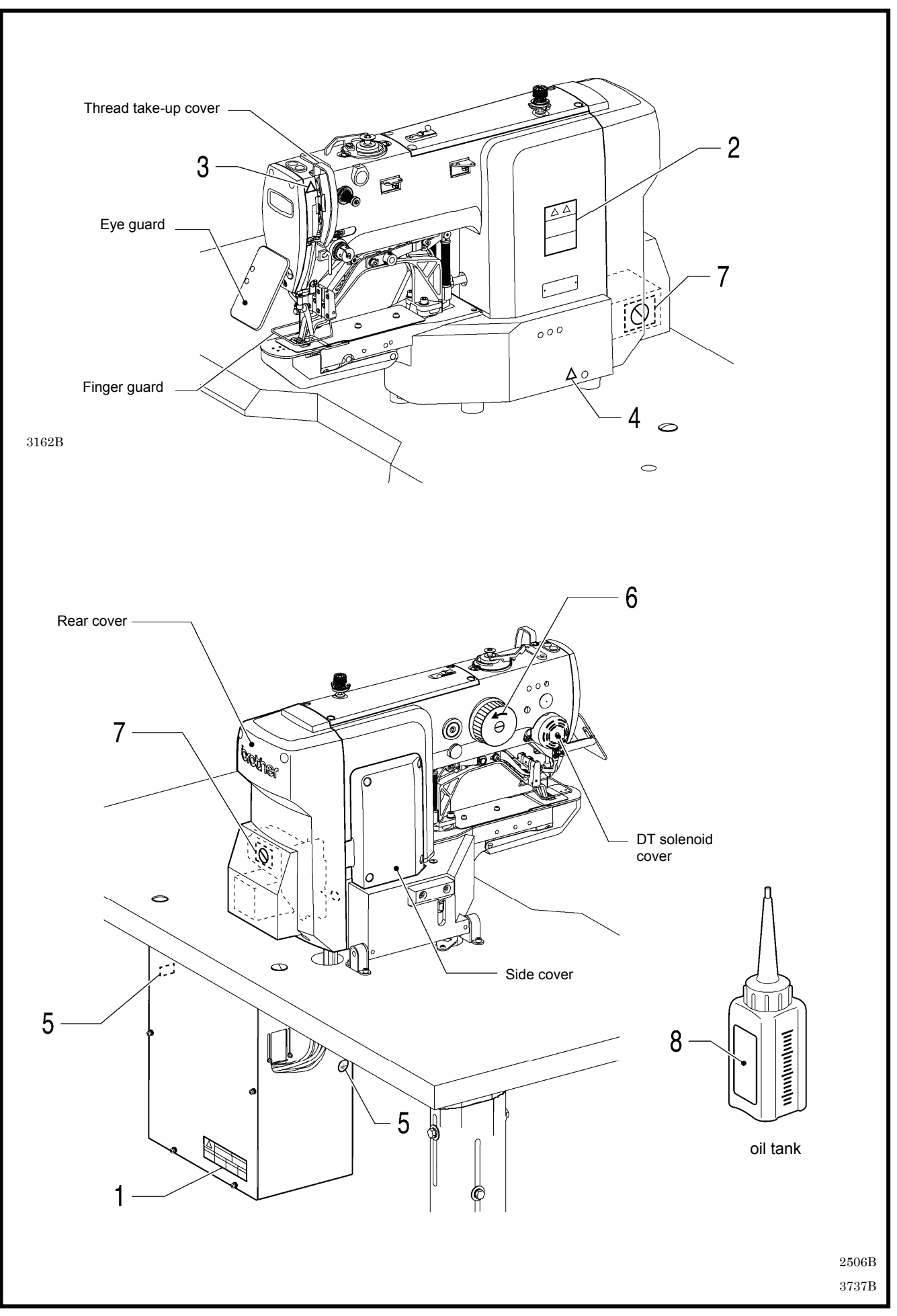

### CONTENTS

| 1. NAMES OF MAJOR PARTS                       | 1        |
|-----------------------------------------------|----------|
| 2. USEFUL FUNCTIONS                           |          |
| FOR OPTIMUM SEWING                            | 2        |
|                                               | 2        |
| 3. LIST OF SEWING PATTERNS                    | 3        |
| 3-1. List of sewing patterns (RE-430FX II)    | 3<br>8   |
|                                               |          |
|                                               | 11       |
| 4-1. Table processing diagram                 | 11       |
| 4-2. Installing the control box               | 12       |
| 4-3. Installing the oller                     | 12       |
| 4-4. Installing the machine head              | 13       |
| 4-5. Installing the operation panel           | 14       |
| 4-6. Installing the button tray (RE 428EX II) | 15       |
| 4-7. Installing the ove guard                 | ID<br>15 |
| 4-0. Installing the eye guard                 | 10<br>16 |
| 4-9. Connecting the ground wire               | 10<br>10 |
| 4-11 Installing the rear cover                | 20       |
| 4-12 Lubrication                              | 20<br>21 |
| 4-13 Connecting the power cord                | 21       |
| 4-14 Checking the machine head switch         | 25       |
| 4-15. Starting up                             | 25       |
|                                               |          |
| 5. PREPARATION BEFORE SEWING.                 | 26       |
| 5-1. Installing the needle                    | 26       |
| 5-2. Threading the upper thread               | 26       |
| 5-3. Winding the lower thread                 | 28       |
| 5-4. Installing the bobbin case               | 29       |
| 5-5. Thread tension                           | 29       |
| 5.5.2 Upper thread tension                    | 29<br>30 |
| 5-6 Thread ninner device                      | 50       |
| KE-430EX II -03 -0K -01>                      | 31       |
| 5-7 Inserting the button (BE-438EX II)        |          |
| 5-8. Adjusting the button clamp (BE-438FX II) | 33       |
|                                               |          |

5-9. Installing the accessory spring (BE-438FX II) 33

### 

| .34 |
|-----|
| .36 |
| .40 |
|     |
| .41 |
| .42 |
|     |
| .43 |
| .44 |
| .44 |
| .45 |
| .46 |
| .46 |
| .46 |
| .47 |
|     |

# **1. NAMES OF MAJOR PARTS**

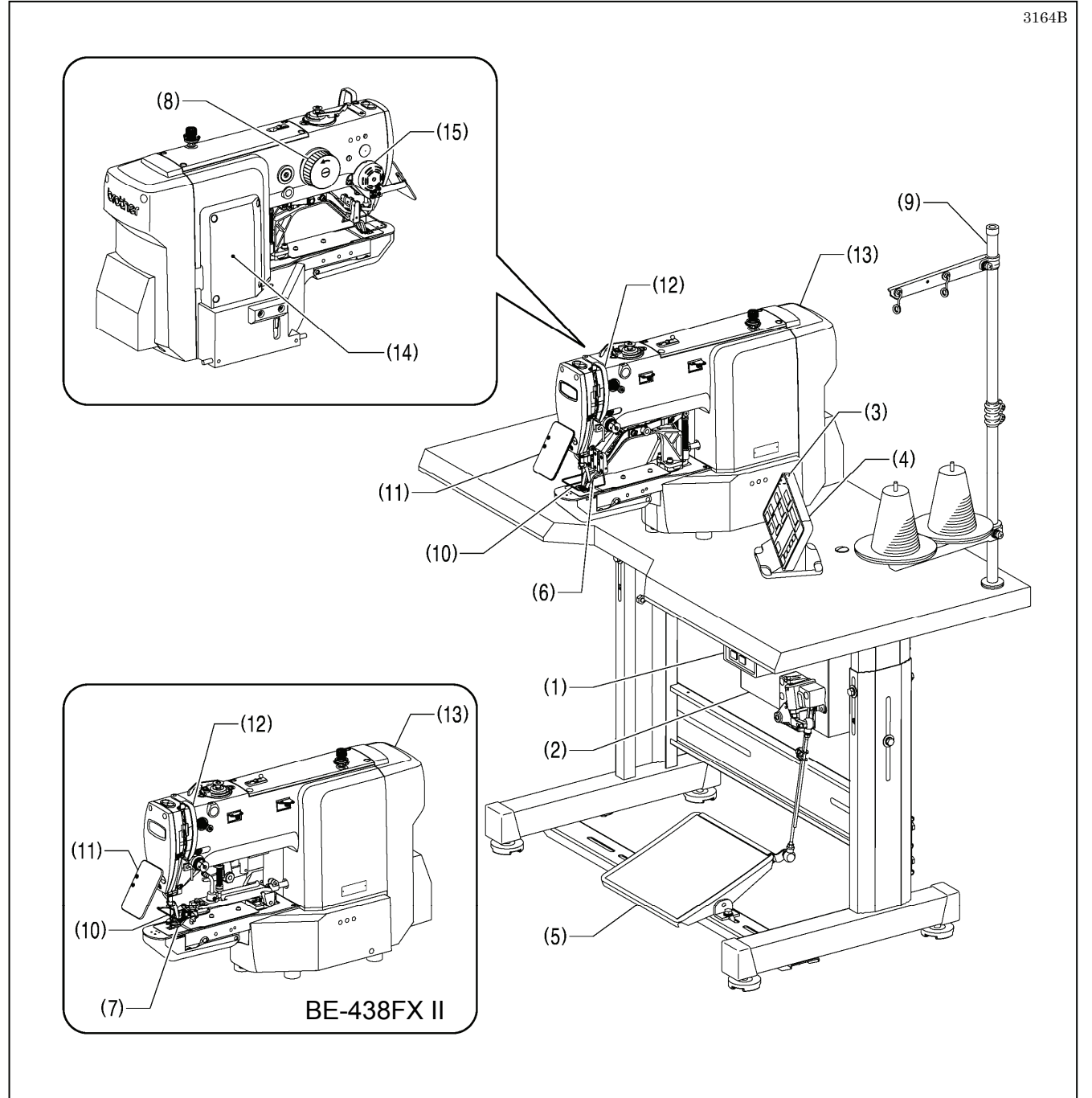

(1) Power switch

- (2) Control box
- (3) SD card slot
- (4) Operation panel
- (5) Foot switch
- (6) Work clamp (KE-430FX II·FS II)
- (7) Button clamp (BE-438FX II)
- (8) Pulley
- (9) Cotton stand

#### Safety devices

- (10) Finger guard
- (11) Eye guard(12) Thread take-up cover
- (13) Rear cover
- (14) Side cover
- (15) DT solenoid cover

# 2. USEFUL FUNCTIONS FOR OPTIMUM SEWING

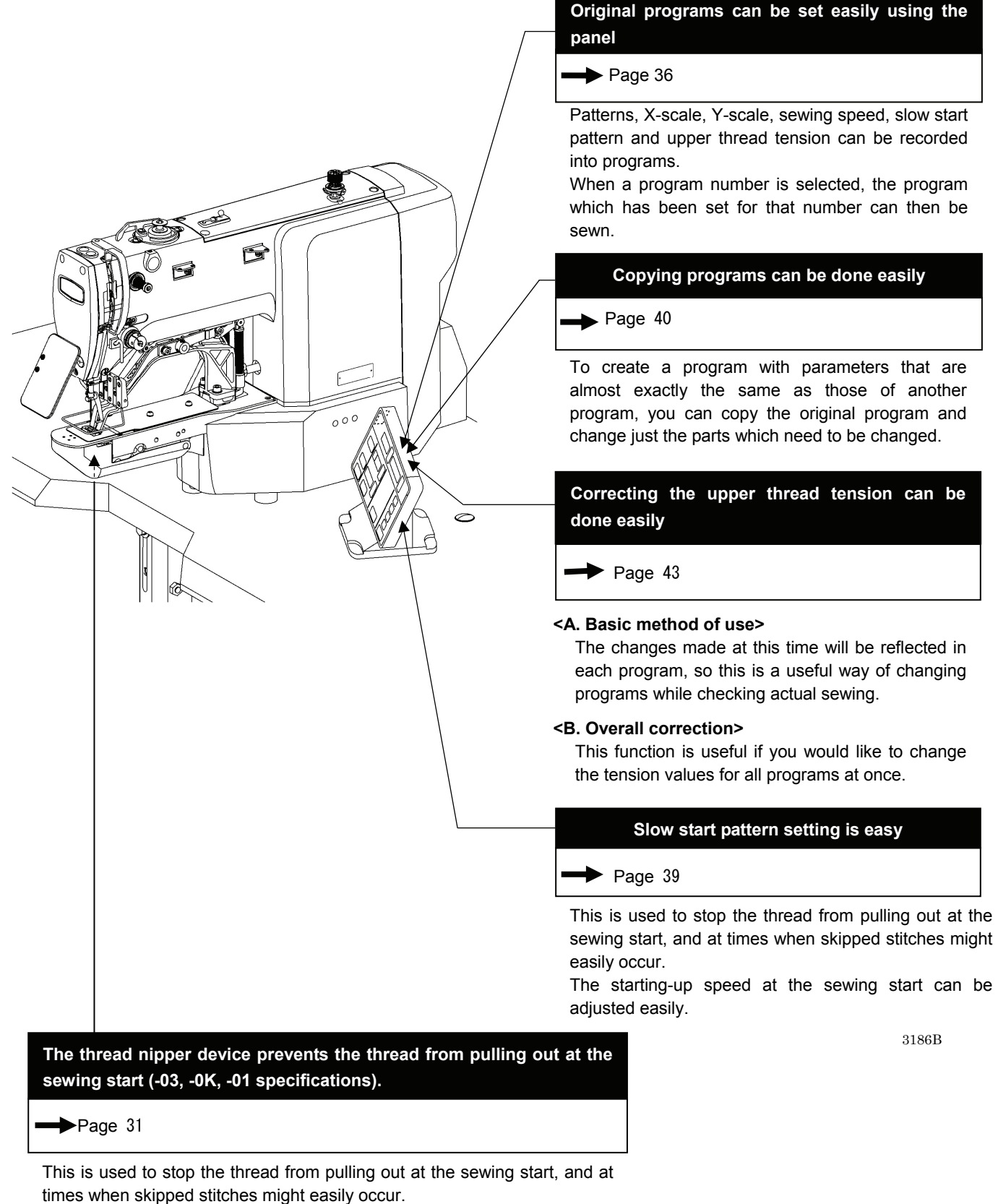

\* The default setting for this memory switch is "OFF".

# 3-1. List of sewing patterns (KE-430FX II·FS II)

The sewing patterns shown below have been preset into the sewing machine and can be selected according to specifications. (Any sewing pattern is available as long as it is within the work clamp and feed plate in size.) Use the work clamp and feed plate that match the respective sewing pattern selected. The sewing size is the length when the enlargement/reduction ratio is 100%.

|      | For medium-weight materials (-03)                    |          |           |            |         |                                   |          |           |          |  |  |  |  |  |
|------|------------------------------------------------------|----------|-----------|------------|---------|-----------------------------------|----------|-----------|----------|--|--|--|--|--|
| No.  | Pattern                                              | No. of   | Tacking s | ize (mm)   | No.     | Pattern                           | No. of   | Tacking s | ize (mm) |  |  |  |  |  |
|      |                                                      | stitches | Length    | Width      |         |                                   | stitches | Length    | Width    |  |  |  |  |  |
| 1    | Ĩ <u>ŧŧŧŧŧŧŧŧŧŧ</u> ţ                                | 42       | 16        | 2          | 65      | Ţŧ <del>ĿĿĸĸĸĸĸĸĸ</del>           | 43       | 16        | 2        |  |  |  |  |  |
| 4    | ſ <del>ŀŶŢŶŢŶŢŶŢŶŢ</del>                             | 31       | 16        | 2          | 66      | ∮ <del>≜∕^\$\$\$\$</del> {        | 32       | 16        | 2        |  |  |  |  |  |
| 5    | Ĩ <del>ĊŢĊŢĊŢĊŢ</del> Ţ                              | 29       | 10        | 2          | 67      | Ĩ <del>ĊŢĊŢĊŢĊŢ</del>             | 30       | 10        | 2        |  |  |  |  |  |
| 8    | Ţ <del>ŢŢŢŢŢ</del>                                   | 21       | 7         | 2          | 68      | <u></u>                           | 22       | 7         | 2        |  |  |  |  |  |
| 13   | <u>ૢૢૢૢૢૢૢૢૢૢૢૢૢૢૢૢૢૢૢૢૢૢૢૢ</u>                      | 35       | 10        | 2          | 69      | <del>%~~~~~~</del> {              | 36       | 10        | 2        |  |  |  |  |  |
| 15   |                                                      | 42       | 10        | 2          | 70      |                                   | 43       | 10        | 2        |  |  |  |  |  |
| 20   | ŢŢ <del>ŢŢŢŢŢŢŢ</del> Ţ                              | 28       | 7         | 2          | 71      | Ĩ <del>v<del>v</del></del>        | 29       | 7         | 2        |  |  |  |  |  |
| 21   | Ĩ <u>ŧŧŧŧŧŧ</u>                                      | 35       | 7         | 2          | 72      | ĨĬ <del>ĬĬĬĬĬĬĬĬĬĬ</del> ĬĬ       | 36       | 7         | 2        |  |  |  |  |  |
| 64   | ſ <del>ŴŶŶŶŶŶŶŶ</del>                                | 30       | 16        | 2          | 89      |                                   | 90       | 24        | 3        |  |  |  |  |  |
|      |                                                      |          | For he    | eavy-weigł | nt mate | rials (-05)                       |          |           |          |  |  |  |  |  |
| No   | Dettern                                              | No. of   | Tacking s | ize (mm)   | No      | Dettern                           | No. of   | Tacking s | ize (mm) |  |  |  |  |  |
| INO. | Pallem                                               | stitches | Length    | Width      | INO.    | Pallem                            | stitches | Length    | Width    |  |  |  |  |  |
| 2    | 14 <del>4444444</del> 4                              | 42       | 20        | 3          | 18      | *} <del>}}}}}</del>               | 56       | 24        | 3        |  |  |  |  |  |
| 3    | •/ <del>\</del>                                      | 35       | 20        | 3          | 19      | 14 <del>44444444444444444</del> 0 | 64       | 24        | 3        |  |  |  |  |  |
| 6    | \$ <del>}}}}}</del>                                  | 30       | 16        | 3          | 62      | 1 <del>1444444444</del> 4         | 42       | 20        | 3        |  |  |  |  |  |
| 14   | Ĩ <u>ŀŶŶŶŶŶŶŶŶŶ</u> ŶĬ                               | 35       | 16        | 3          | 63      |                                   | 35       | 20        | 3        |  |  |  |  |  |
| 16   | ¶ <del>₩₩₩₩₩₩₩₩₩₩</del>                              | 43       | 16        | 3          | 78      | 17 <del>777777777777</del> 7      | 43       | 20        | 3        |  |  |  |  |  |
| 17   | 1 <del>4 + + + + + + + + + + + + + + + + + + +</del> | 42       | 24        | 3          | 79      |                                   | 36       | 20        | 3        |  |  |  |  |  |

|     |                                                              |                    | For he              | eavy-weigh        | nt mate     | rials (-05)                          |                   |                     |                   |  |  |  |  |  |
|-----|--------------------------------------------------------------|--------------------|---------------------|-------------------|-------------|--------------------------------------|-------------------|---------------------|-------------------|--|--|--|--|--|
| No. | Pattern                                                      | No. of             | Tacking s           | ize (mm)          | No.         | Pattern                              | No. of            | Tacking s           | ize (mm)          |  |  |  |  |  |
| 80  | Ĩ <del>ŀŶţŶŶŴŴ</del>                                         | 31                 | 16                  | 3                 | 83          | 1 <del>4444444444444</del> 4         | 43                | 24                  | 3                 |  |  |  |  |  |
| 81  | Ĩ <u>ŀ</u>                                                   | 36                 | 16                  | 3                 | 84          | 17 <del>444444444444</del> 4         |                   | 24                  | 3                 |  |  |  |  |  |
| 82  | N <del>ANANANAN</del> N                                      | 44                 | 16                  | 3                 | 85          | 9 <del>999999999999999999999</del> 9 | 65                | 24                  | 3                 |  |  |  |  |  |
|     | For knitted materials (-0K) and light-weight materials (-01) |                    |                     |                   |             |                                      |                   |                     |                   |  |  |  |  |  |
| No. | Pattern                                                      | No. of<br>stitches | Tacking s<br>Length | ize (mm)<br>Width | No. Pattern |                                      | No.of<br>stitches | Tacking s<br>Length | ize (mm)<br>Width |  |  |  |  |  |
| 7   | ŧŗ <del>ţţţţţ</del>                                          | 28                 | 8                   | 2                 | 73          | Ţ                                    | 29                | 8                   | 2                 |  |  |  |  |  |
| 9   | <b>ŧ</b> ∕ <del>Ŷ</del> ŧŧţ                                  | 21                 | 7                   | 2                 | 74          | <b>∳</b> Å <del>}∱¢¢</del> ∱,¢j      | 22                | 7                   | 2                 |  |  |  |  |  |
| 22  | ∳ <del>```</del>                                             | 14                 | 7                   | 2                 | 75          | ٳ                                    | 15                | 7                   | 2                 |  |  |  |  |  |
| 31* | Ĵ <del>ţŴŶŦĨ<mark>ŧ</mark>ŶŢŶ</del> ţĬ                       | 28                 | 8                   | 2                 | 76*         | <u>)</u>                             | 29                | 8                   | 2                 |  |  |  |  |  |
| 32* | Ĩ <del>ŢŢĨŢŢŢ</del> Ĭ                                        | 22                 | 8                   | 2                 | 77*         | Ì <del>\$\^\$<b>\$</b>\$\</del> \$[  | 23                | 8                   | 2                 |  |  |  |  |  |
| 33* | Ì∕~••́~́(                                                    | 15                 | 8                   | 2                 |             |                                      |                   |                     |                   |  |  |  |  |  |

\* The sewing start and sewing end are in the middle of the pattern.

|     | Straight bar tacking |                    |           |                   | Vertical zigzag stitching |         |       |           |                   |
|-----|----------------------|--------------------|-----------|-------------------|---------------------------|---------|-------|-----------|-------------------|
| No. | Pattern              | No. of<br>stitches | Tacking s | ize (mm)<br>Width | No.                       | Pattern | No.of | Tacking s | ize (mm)<br>Width |
| 10  |                      | 21                 | 10        | 0.3               | 44                        |         | 46    | Q         | 15                |
| 11  |                      | 28                 | 10        | 0.3               | 44                        |         | 40    | 5         | 10                |
| 12  |                      | 28                 | 20        | 0.3               |                           |         |       | 9         | 25                |
| 23  |                      | 35                 | 25        | 0.3               | 45                        |         |       |           |                   |
| 24  |                      | 42                 | 25        | 0.3               |                           |         | 70    |           |                   |
| 25  |                      | 45                 | 25        | 0.3               |                           |         |       |           |                   |

|     | Vertical bar                              | tacking |           |          | Vertical straight bar tacking |         |        |           |          |  |  |
|-----|-------------------------------------------|---------|-----------|----------|-------------------------------|---------|--------|-----------|----------|--|--|
| No. | Pattern                                   | No. of  | Tacking s | ize (mm) | No.                           | Pattern | No. of | Tacking s | ize (mm) |  |  |
| 26  | MANA M                                    | 28      | 3         | 10       | 28                            | ÅÅ<br>₹ | 19     | 0.3       | 10       |  |  |
| 27  | LANNIN L                                  | 35      | 3         | 10       | 29                            |         | 21     | 0.3       | 10       |  |  |
| 40  |                                           | 32      | 3         | 16       | 30                            |         | 28     | 0.3       | 10       |  |  |
| 41  |                                           | 36      | 3         | 16       | 46                            |         | 27     | 0.3       | 20       |  |  |
| 42  | MANA A A A A A A A A A A A A A A A A A A  | 44      | 3         | 20       | 47                            |         | 44     | 0.3       | 25       |  |  |
| 43  | MAN & A & A & A & A & A & A & A & A & A & | 68      | 3         | 24       |                               |         |        |           |          |  |  |

|      |         |          |           | Crescent I | oar tack | sing      |          |           |          |
|------|---------|----------|-----------|------------|----------|-----------|----------|-----------|----------|
| No   | Dattorn | No. of   | Tacking s | ize (mm)   | No       | Dattorn   | No.of    | Tacking s | ize (mm) |
| INO. | Fallen  | stitches | Length    | Width      | INU.     | Fallem    | stitches | Length    | Width    |
| 34   |         | 35       | 12        | 7          | 37       |           | 57       | 7         | 12       |
| 35   |         | 58       | 12        | 7          | 38       | MINIMUM C | 53       | 7         | 10       |
| 36   |         | 57       | 7         | 12         | 39       | MINIMUM C | 53       | 7         | 10       |

|      | Crosse  | ed stitch | ing       |          | Crossed tacking |         |          |                   |       |  |  |
|------|---------|-----------|-----------|----------|-----------------|---------|----------|-------------------|-------|--|--|
| No   | Pattorn | No. of    | Tacking s | ize (mm) | No              | Pattorn | No. of   | Tacking size (mm) |       |  |  |
| INO. | Fallem  | stitches  | Length    | Width    | INO.            | Fallenn | stitches | Length            | Width |  |  |
| 48   |         | 70        | 10        | 10       | 50              |         | 84       | 16                | 16    |  |  |
| 49   |         | 93        | 9.6       | 9.6      | 51              |         | 105      | 30                | 26    |  |  |

|      |                          |          |           | L-patter          | n tackin | g       |          |           |          |
|------|--------------------------|----------|-----------|-------------------|----------|---------|----------|-----------|----------|
| No   | Dettern                  | No. of   | Tacking s | ize (mm)          | No       | Dettern | No.of    | Tacking s | ize (mm) |
| INO. | Pallem                   | stitches | Length    | Width             | INO.     | Pallem  | stitches | Length    | Width    |
| 52   |                          | 60       | 11.3      | 11.2              | 53       |         | 60       | 11.3      | 11.2     |
| 54   |                          | 78       | 15.3      | 15.2              | 55       |         | 78       | 15.3      | 15.2     |
|      |                          |          |           | Circular          | stitchin | g       |          |           |          |
|      |                          | No. of   | Tacking s | ize (mm)          |          |         | No. of   | Tacking s | ize (mm) |
| NO.  | Pattern                  | stitches | Length    | Width             | No.      | Pattern | stitches | Length    | Width    |
| 56   |                          | 106      | 9         | 9                 | 59       |         | 104      | 10        | 10       |
| 57   |                          | 116      | 9         | 9                 | 60       |         | 114      | 10        | 10       |
| 58   |                          | 127      | 9         | 9                 | 61       |         | 124      | 10        | 10       |
|      | For eyelet bu            | ttonhole |           |                   |          |         |          |           |          |
| No   | Pattern                  | No. of   | Tacking s | Tacking size (mm) |          |         |          |           |          |
| 110. |                          | stitches | Length    | Width             |          |         |          |           |          |
| 86   | <b>Ĭ<sup>Ŷ</sup>ŢŶŢŶ</b> | 21       | 6         | 2                 |          |         |          |           |          |
| 87   | Ĩ                        | 28       | 6         | 2                 |          |         |          |           |          |

If you want to sew a sewing pattern other than standard sewing patterns, you can create your original pattern using the PS-300B. Consult with your local Brother sales office for details.

2

ЯŊ

88

Ľ

35

6

Note when creating additional sewing patterns When sewing data with a small number of stitches (15 stitches or less) is sewn repeatedly (short cycle operation), the upper shaft motor may overheat and the "E150" error code may be generated.

# 3-2. List of sewing patterns (BE-438FX II)

The sewing patterns shown below have been preset into the sewing machine. Any sewing pattern can be selected as long as the needle will drop down into the holes of the buttons.

When sewing patterns that do not have crossover stitches, the thread is trimmed after sewing of one side is completed, and then the other side is sewn.

|          | No. of holes |         | No. of  | No. of                | No of    | Sewing si | ize (mm) |
|----------|--------------|---------|---------|-----------------------|----------|-----------|----------|
| No.      | in button    | Pattern | threads | crossover<br>stitches | stitches | Х         | Y        |
| 1        |              |         | 6       | —                     | 12       |           |          |
| *1<br>54 |              |         | 6       | —                     | 12       |           |          |
| 2        |              |         | 8       | _                     | 14       |           |          |
| *1<br>55 |              |         | 8       | —                     | 14       | 24        | 0        |
| 3        |              |         | 10      | —                     | 16       | 3.4       |          |
| 4        |              |         | 12      |                       | 18       |           |          |
| *2<br>5  | 2            |         | 16      |                       | 22       |           |          |
| *2       |              |         | 20      | —                     | 26       |           |          |
| *1<br>56 |              |         | 6       | —                     | 11       |           |          |
| *3       | -            |         | 6       |                       | 12       | 0         | 3.4      |
| *3<br>23 | -            |         | 10      |                       | 16       |           |          |
| *3       | -            |         | 12      |                       | 18       |           |          |
| *3<br>9  |              |         | 5-5-5   |                       | 21       |           |          |
| *3<br>24 |              |         | 7-7-7   |                       | 27       | 2.0       |          |
| *3<br>25 | - 3          |         | 5-5-5   |                       | 21       | 2.6       | 2.4      |
| *3<br>26 | -            |         | 7-7-7   |                       | 27       |           |          |
| *1<br>57 |              |         | 6-6     | 1                     | 18       |           |          |
| 10       | -            |         | 6-6     | 1                     | 19       |           |          |
| *1<br>58 |              |         | 8-8     | 1                     | 22       |           |          |
| 11       | 4            |         | 8-8     | 1                     | 23       | 3.4       | 3.4      |
| 12       | ]            |         | 8-8     | 3                     | 25       |           |          |
| 13       |              |         | 10-10   | 1                     | 27       |           |          |
| 27       |              |         | 12-12   | 1                     | 31       |           |          |

\*1 Use for buttons with small holes.

\*2 Check that the diameter of the holes in the buttons is 2 mm or greater before using the programs.

\*3 Do not use the button lifter spring.

|          | No. of holes<br>in button | lo. of holes<br>in button Pattern | No. of No. of | No. of   | No. of   | Sewing s | ize (mm) |
|----------|---------------------------|-----------------------------------|---------------|----------|----------|----------|----------|
| No.      |                           |                                   | threads       | stitches | stitches | Х        | Y        |
| *4<br>14 |                           |                                   | 6-6           | 0        | 24       |          |          |
| *5<br>36 |                           |                                   | 6-6           | 0        | 24       |          |          |
| *4       |                           |                                   | 8-8           | 0        | 28       |          |          |
| *5<br>37 |                           |                                   | 8-8           | 0        | 28       |          |          |
| *4<br>15 |                           |                                   | 10-10         | 0        | 32       |          |          |
| *5<br>38 |                           |                                   | 10-10         | 0        | 32       |          |          |
| *4<br>29 |                           |                                   | 12-12         | 0        | 36       |          |          |
| *5<br>39 |                           |                                   | 12-12         | 0        | 36       |          |          |
| *1<br>59 |                           |                                   | 6-5           | 1        | 17       |          |          |
| 16       |                           |                                   | 6-5           | 1        | 18       |          |          |
| *1<br>60 |                           |                                   | 8-7           | 1        | 21       |          |          |
| 17       |                           |                                   | 8-7           | 1        | 22       |          |          |
| 30       | 4                         |                                   | 10-9          | 1        | 26       | 34       | 34       |
| *1<br>61 |                           |                                   | 6-6           | 1        | 18       | 0.1      | 0.1      |
| 18       |                           |                                   | 6-6           | 1        | 19       |          |          |
| *1<br>62 |                           |                                   | 8-8           | 1        | 22       |          |          |
| 19       |                           |                                   | 8-8           | 1        | 23       |          |          |
| *1<br>63 |                           |                                   | 10-10         | 1        | 26       |          |          |
| 31       |                           |                                   | 10-10         | 1        | 27       |          |          |
| 45       |                           |                                   | 12-12         | 1        | 31       |          |          |
| *4<br>20 |                           |                                   | 6-6           | 0        | 24       |          |          |
| *5<br>40 |                           |                                   | 6-6           | 0        | 24       |          |          |
| *4<br>32 |                           |                                   | 8-8           | 0        | 28       |          |          |
| *5<br>   |                           |                                   | 8-8           | 0        | 28       |          |          |
| *4<br>33 |                           |                                   | 10-10         | 0        | 32       | 1        |          |
| *5<br>42 |                           |                                   | 10-10         | 0        | 32       |          |          |

\*1 Use for buttons with small holes.

\*4 When sewing of one side is completed, the button clamp rises and the thread is wiped. To finish sewing, press the foot switch until sewing of the other side starts, or press the foot switch again after sewing of the other side is completed.
\*5 When sewing of one side is completed, the thread will be wiped without the button clamp rising, and then the other side

will be sewn.

|     | No. of holes          |         | No. of  | No. of                | No. of   | Sewing si | ize (mm) |     |   |
|-----|-----------------------|---------|---------|-----------------------|----------|-----------|----------|-----|---|
| No. | No. in button Pattern | Pattern | threads | crossover<br>stitches | stitches | х         | Y        |     |   |
| 64  | *1                    |         | 6-6     | 1                     | 18       | 3.4       |          |     |   |
| 21  | *3                    |         | 6-6     | 1                     | 19       |           |          |     |   |
| 34  | *3                    |         | 10-10   | 1                     | 27       |           |          |     |   |
| 22  | 3*4                   |         | 6-6     | 0                     | 24       |           | 3.4      |     |   |
| 43  | 3*5                   |         | 6-6     | 0                     | 24       | 2.4       |          |     |   |
| 35  | 3*4 4                 |         |         |                       |          | 10-10     | 0        | 32  | - |
| 44  | 3*5                   |         | 10-10   | 0                     | 32       |           |          |     |   |
| 46  |                       |         | 6-7     | 1                     | 19       |           |          |     |   |
| 47  |                       |         | 8-9     | 1                     | 23       | 24        | 2.4      |     |   |
| 48  |                       |         |         | 10-11                 | 1        | 27        | 3.4      | 3.4 |   |
| 49  |                       |         | 12-13   | 1                     | 31       |           |          |     |   |

\*1 Use for buttons with small holes.

\*3 Do not use the button lifter spring.

\*4 When sewing of one side is completed, the button clamp rises and the thread is wiped. To finish sewing, press the foot switch until sewing of the other side starts, or press the foot switch again after sewing of the other side is completed.

\*5 When sewing of one side is completed, the thread will be wiped without the button clamp rising, and then the other side will be sewn.

| For shank button |         |                |          |          |          |
|------------------|---------|----------------|----------|----------|----------|
| No.              | Pattern | No. of threads | No. of   | Sewing s | ize (mm) |
| -                |         |                | stitches | X        | Y        |
| 50               |         | 6              | 12       |          |          |
| 51               |         | 8              | 14       |          | 0        |
| 52               |         | 10             | 16       | 3.4      | U        |
| 53               |         | 12             | 18       |          |          |

#### Note when creating additional sewing patterns

When sewing data with a small number of stitches (15 stitches or less) is sewn repeatedly (short cycle operation), the upper shaft motor may overheat and the "E150" error code may be generated.

# 4. INSTALLATION

# 

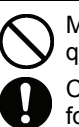

Machine installation should only be carried out by a qualified technician.

Contact your Brother dealer or a qualified electrician for any electrical work that may need to be done.

The sewing machine head weighs approximately 57 kg. The installation should be carried out by two or more people.

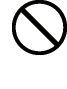

Do not connect the power cord until installation is complete, otherwise the machine may operate if the foot switch is depressed by mistake, which could result in injury.

Hold the machine head with both hands when tilting it back or returning it to its original position. Furthermore, after tilting back the machine head, do not push the face plate side or the pulley side from above, as this could cause the machine head to topple over, which may result in personal injury or damage to the machine.

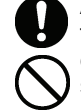

All cords should be secured at least 25 mm away from any moving parts. Furthermore, do not excessively bend the cable or secure it too firmly staples, otherwise there is the danger that fire or electric shocks could occur.

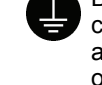

Be sure to connect the ground. If the ground connection is not secure, you run the risk of receiving a serious electric shock, and problems with correct operation may also occur.

Install the safety covers to the machine head and motor.

# 4-1. Table processing diagram

- The thickness of the table should be at least 40 mm, and it should be strong enough to bear the weight and vibration of the sewing machine.
- Check that the control box is at least 10 mm away from the leg. If the control box and the leg are too close together, it may result in incorrect sewing machine operation.

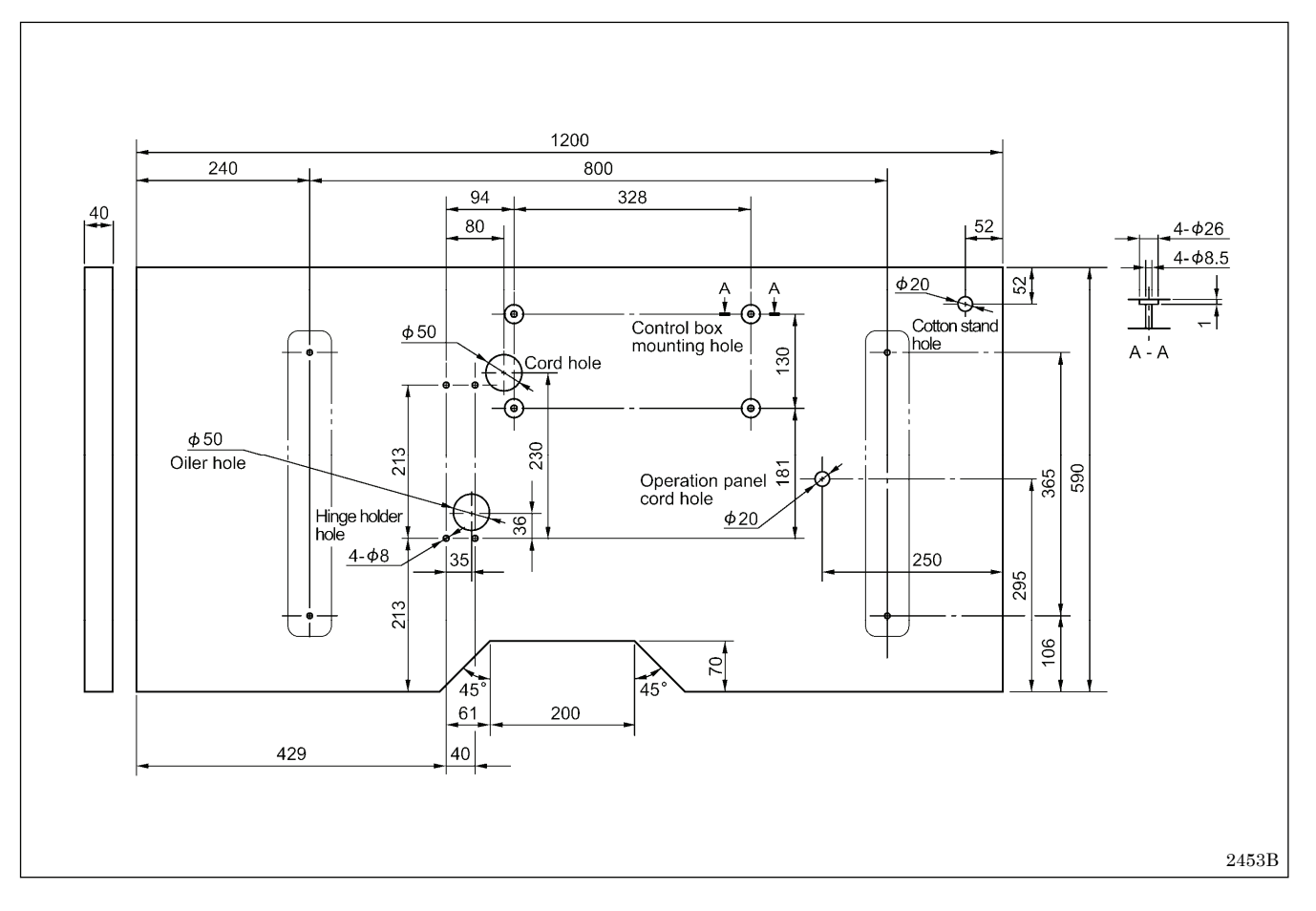

### 4-2. Installing the control box

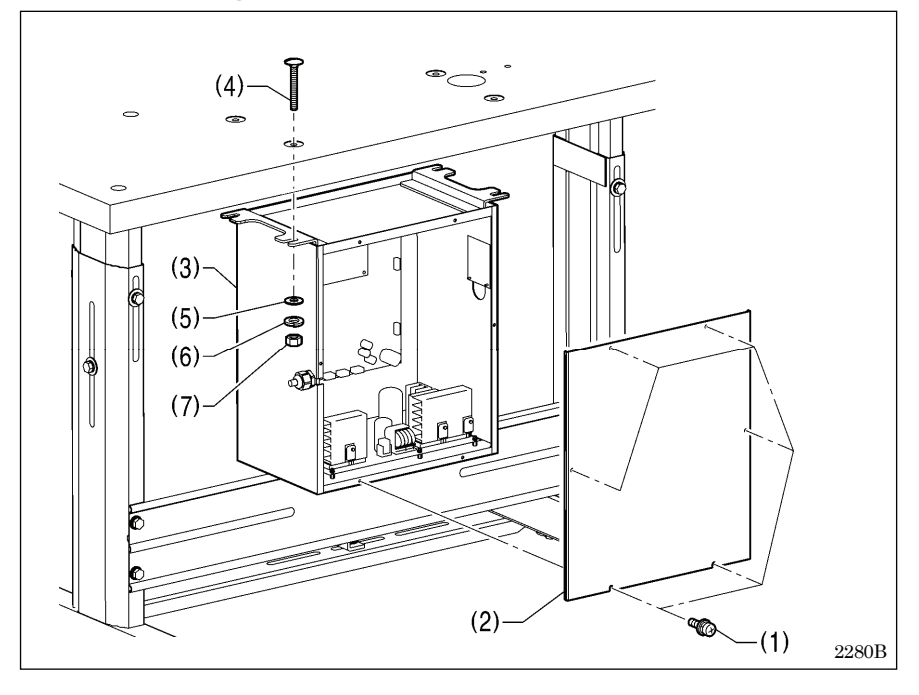

### 4-3. Installing the oiler

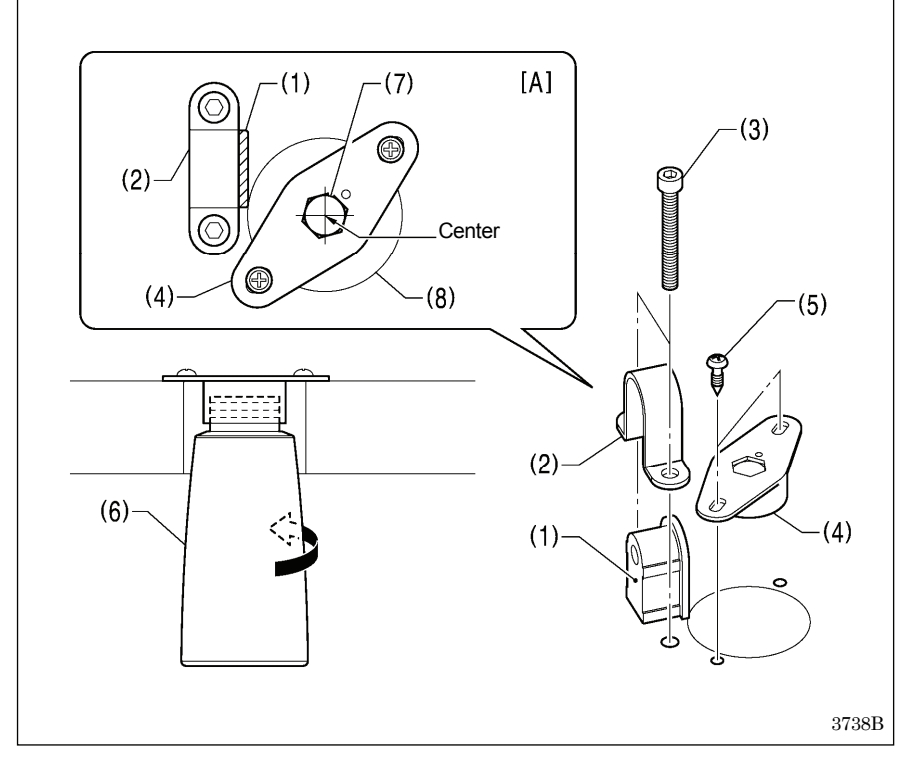

Remove the six screws (1), and then remove the control box cover (2).

- (3) Control box
- (4) Bolts [4 pcs]
- (5) Plain washers [4 pcs]
- (6) Spring washers [4 pcs]
- (7) Nuts [4 pcs]

Before installing the oiler, provisionally install the rubber cushion (1) and the hinge holder (2) to the table with the two bolts (3).

- (4) Dust oiler support
- (5) Wood screws [2 pcs]
- (6) Oiler
- \* Install the dust oiler support (4) so that the hole (7) in the dust oiler support (4) is in the center of the hole (8) in the table for installing the oiler (6) as shown in figure [A].

NOTE:

• Make sure that the dust oiler support (4) does not interfere with the hinge holder (2).

### 4-4. Installing the machine head

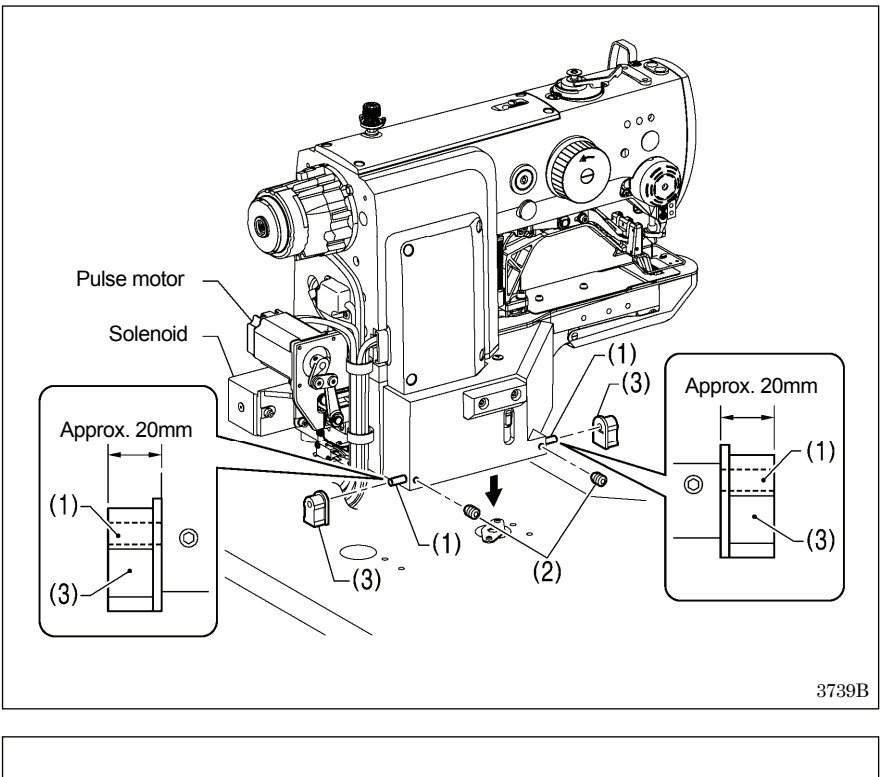

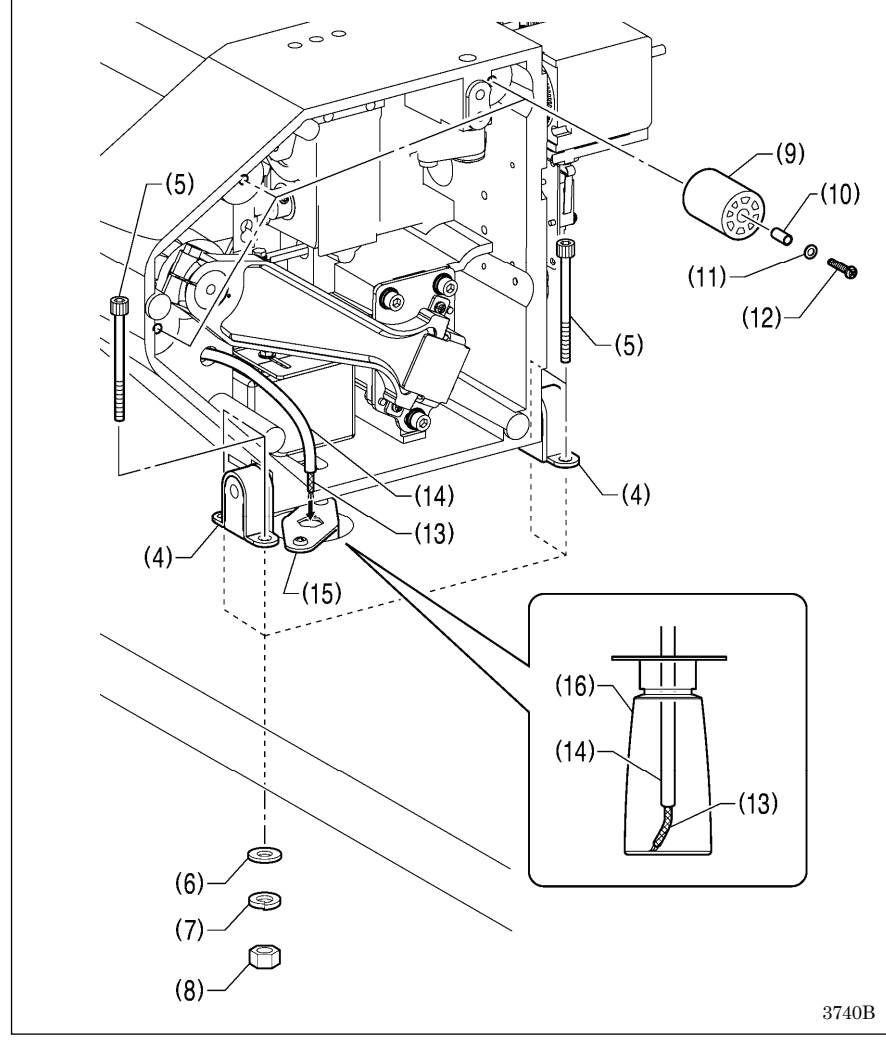

- (1) Pins [2 pcs]
- (2) Set screws [2 pcs]
- (3) Rubber cushion assembly [2 pcs]

Place the machine head gently on top of the table.

#### NOTE:

- Be careful not to clamp any cords between the machine head and the table.
- When holding the machine head, do not hold it by the pulse motor or the solenoid, otherwise it may damage the pulse motor or solenoid.

- (4) Hinge holders [2 pcs]
- (5) Bolts [4 pcs]
- (6) Plain washers [4 pcs]
- (7) Spring washers [4 pcs]
- (8) Nuts [4 pcs]
- (9) Rubber cushions [3 pcs]
- (10) Collars [3 pcs]
- (11) Plain washers [3 pcs]
- (12) Screws [3 pcs]
- (13) Felt
- (14) Oil tube

Pass the felt (13) and the oil tube (14) through the hole in the dust oiler support (15) into the oiler (16).

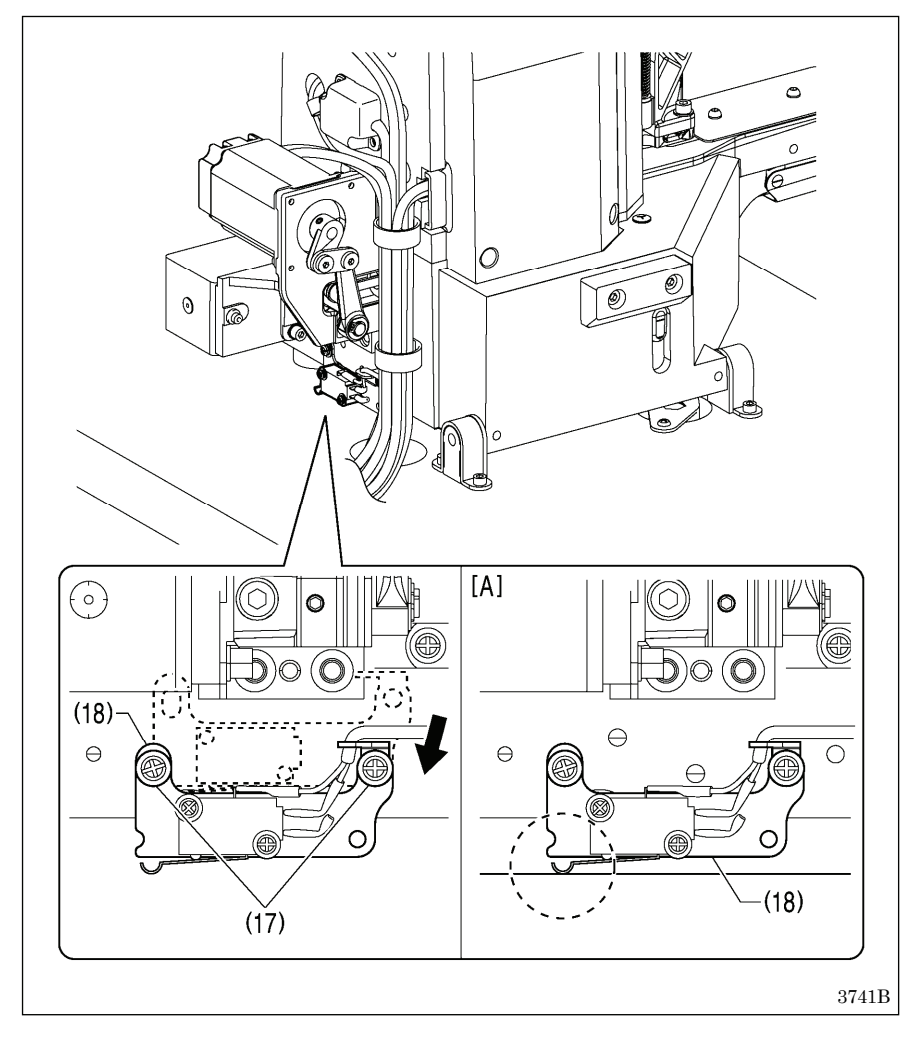

4-5. Installing the operation panel

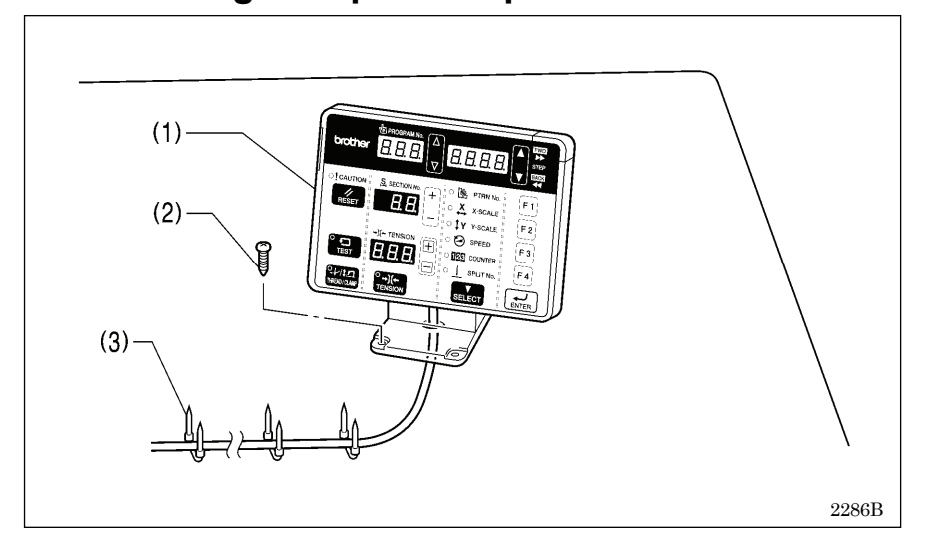

- 1. Remove the two screws (17), and then temporarily remove the machine head switch (18).
- 2. Use the two screws (17) which were removed to install the machine head switch (18) in the position shown in the illustration.
- 3. Check that the machine head switch as turned on as shown in figure [A].
- \* If the machine head switch is not turned on, adjust the installation position while referring to "4-14. Checking the machine head switch".

- (1) Operation panel
- (2) Wood screws [4 pcs]
  - \* Pass the panel cord through the hole in the table, and then insert it into the control box through the hole in the side of the control box.
- (3) Staples [3 pcs]

### 4-6. Installing the cotton stand

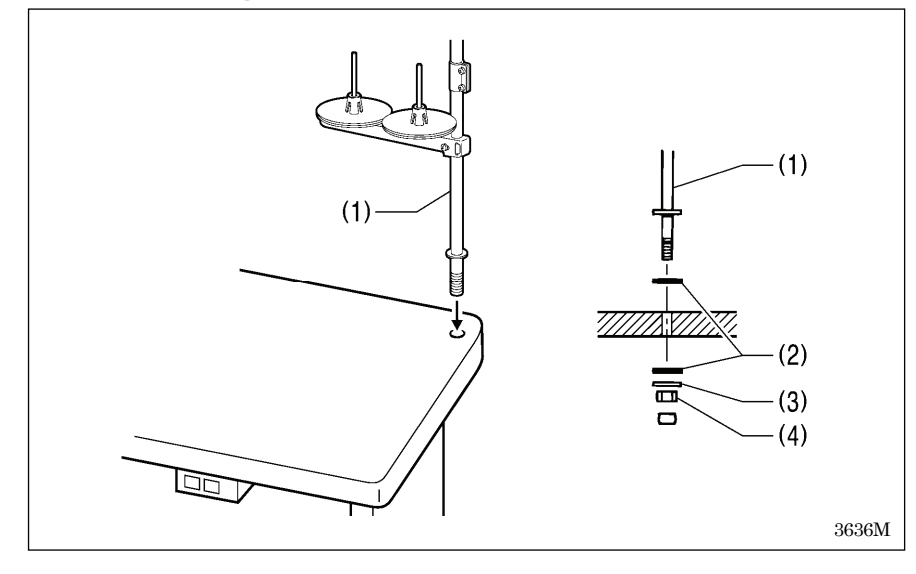

(1) Cotton stand

#### NOTE:

Securely tighten the nut (4) so that the two rubber cushions (2) and the washer (3) are securely clamped and so that the cotton stand (1) does not move.

### 4-7. Installing the button tray (BE-438FX II)

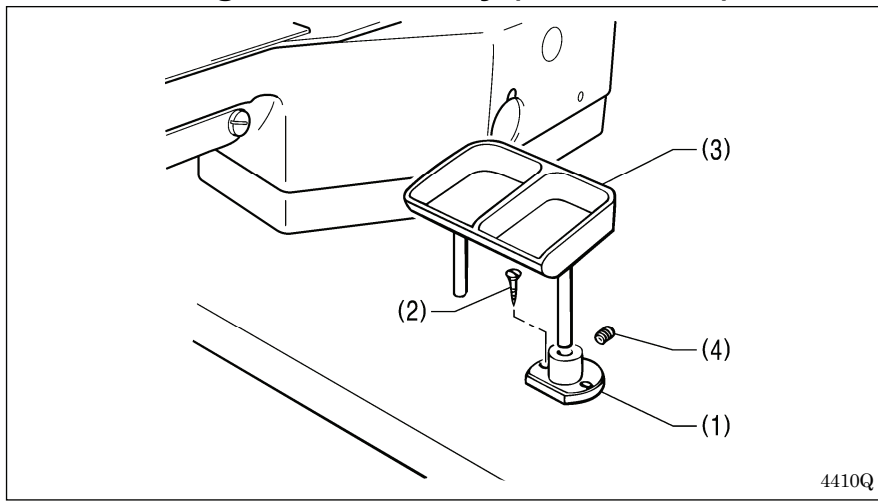

Install the button tray at a place convenient for operation.

- (1) Button tray holder
- (2) Wood screws [2 pcs]
- (3) Button tray
- (4) Set screw

# 4-8. Installing the eye guard

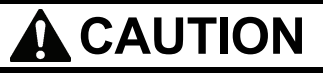

Attach all safety devices before using the sewing machine.

If the machine is used without these devices attached, injury may result.

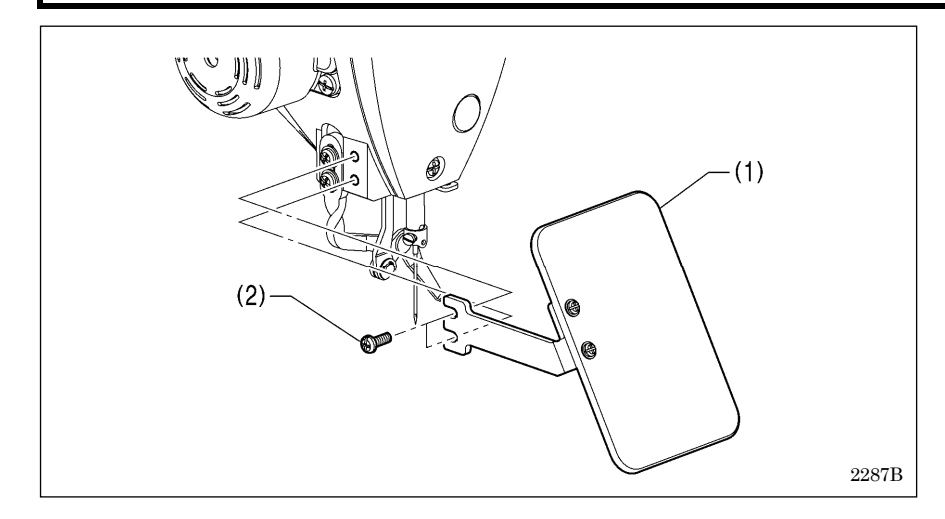

- (1) Eye guard assembly
- (2) Screws [2 pcs]

### 4-9. Connecting the cords

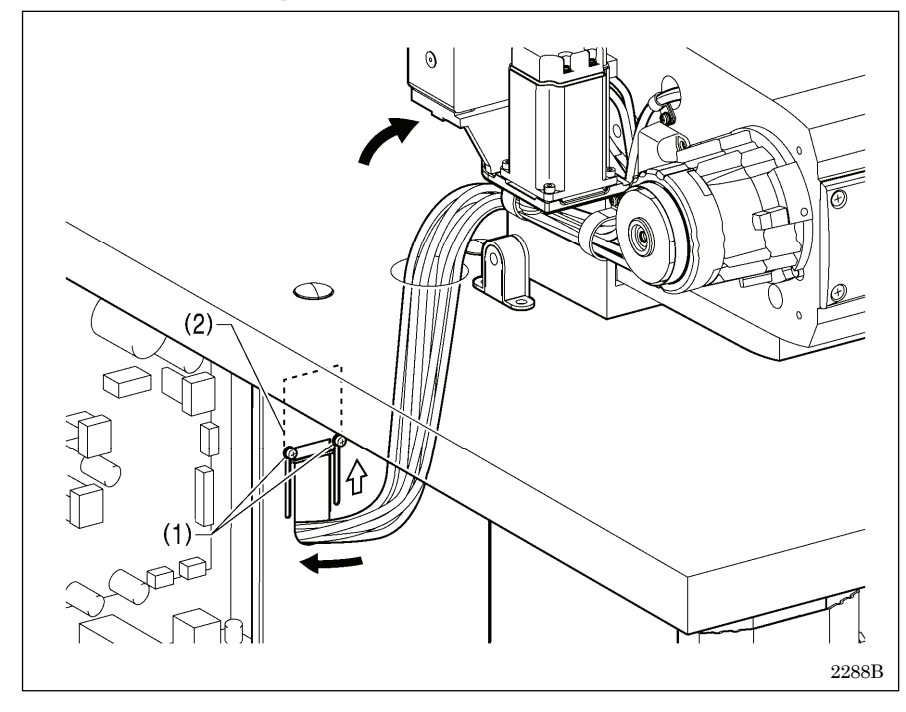

- 1. Gently tilt back the machine head.
- 2. Pass the cord bundle through the hole in the work table.
- 3. Loosen the two screws (1), and then open the cord presser plate (2) in the direction of the white arrow and pass the cord bundle through the opening.
- 4. Securely connect the connectors as indicated in the table below.

(Refer to following page.)

#### NOTE:

- Check that the connector is facing the correct way, and then insert it firmly until it locks into place.
- Secure the cables with cable ties and cord clamps, while being careful not to pull on the connector.

(Continued on next page.)

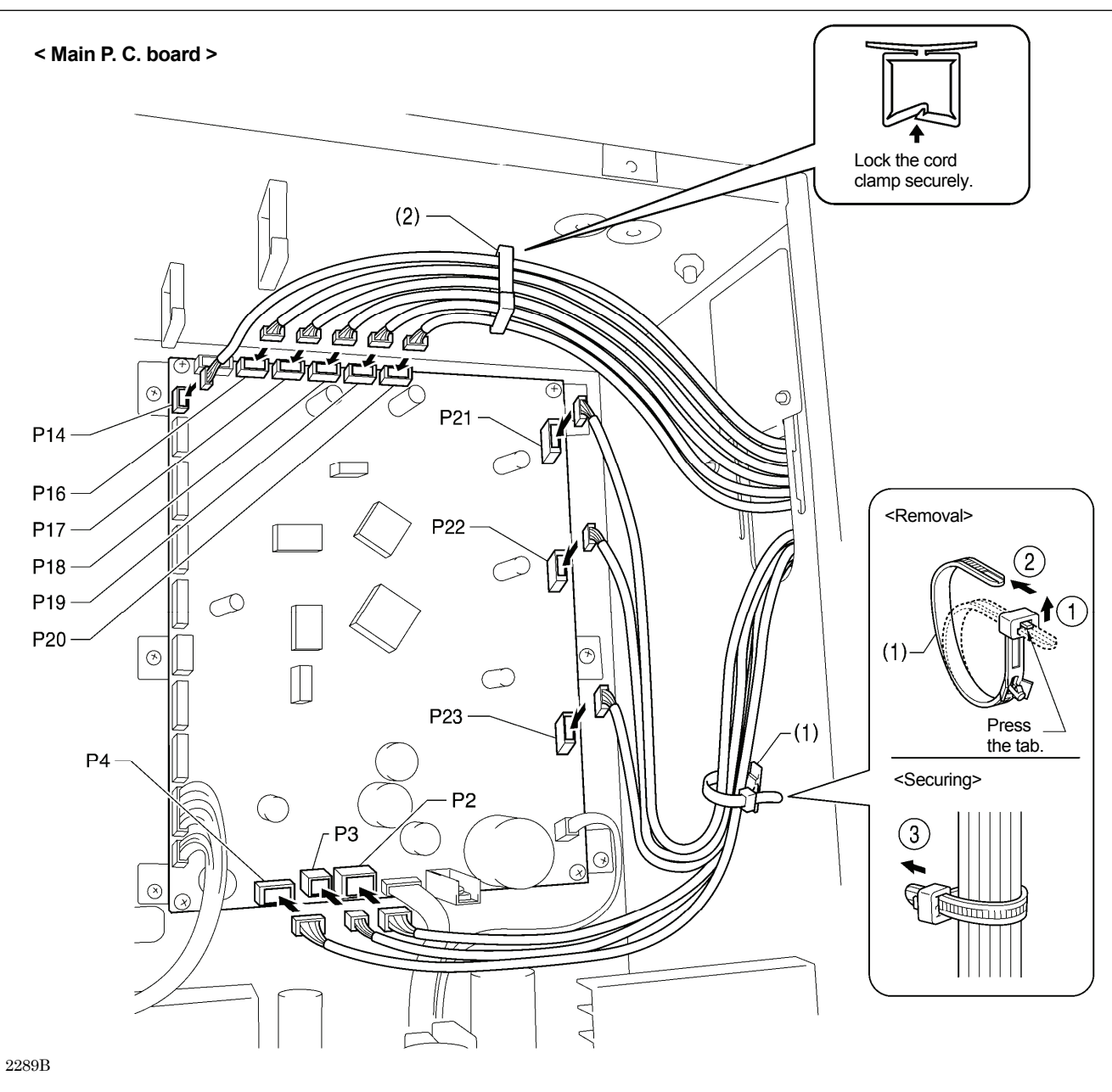

| Connectors                                    | Connection location on | Cord clamp / |
|-----------------------------------------------|------------------------|--------------|
| Connectors                                    | main P. C. board       | cable tie    |
| X pulse motor encoder [5-pin] White           | P17 (X-ENC)            | (2)          |
| Y pulse motor encoder [5-pin] Blue            | P18 (Y-ENC)            | (2)          |
| Work clamp pulse motor encoder [5-pin] Black  | P19 (P-ENC)            | (2)          |
| Thread nipper pulse motor encoder [5-pin] Red | P20 (T-ENC)            | (2)          |
| Machine head switch [3-pin]                   | P14 (HEAD-SW)          | (2)          |
| Machine head memory [6-pin]                   | P16 (HEAD-M)           | (2)          |
| Thread trimmer solenoid [6-pin]               | P2 (SOL1)              | (1)          |
| Digital tension [4-pin]                       | D2 (SOL 2)             | (1)          |
| /Tension release solenoid [4 -pin]            | P3 (SOL2)              | (1)          |
| Thread nipper pulse motor [4-pin] Red         | P4 (TPM)               | (1)          |
| X pulse motor [4-pin] White                   | P21 (XPM)              | (1)          |
| Y pulse motor [4-pin] Blue                    | P22 (YPM)              | (1)          |
| Work clamp pulse motor [4-pin] Black          | P23 (PPM)              | (1)          |

NOTE: Route the X, Y and work clamp pulse motor harnesses so that they do not touch the power supply P.C. board.

(Continued on next page.)

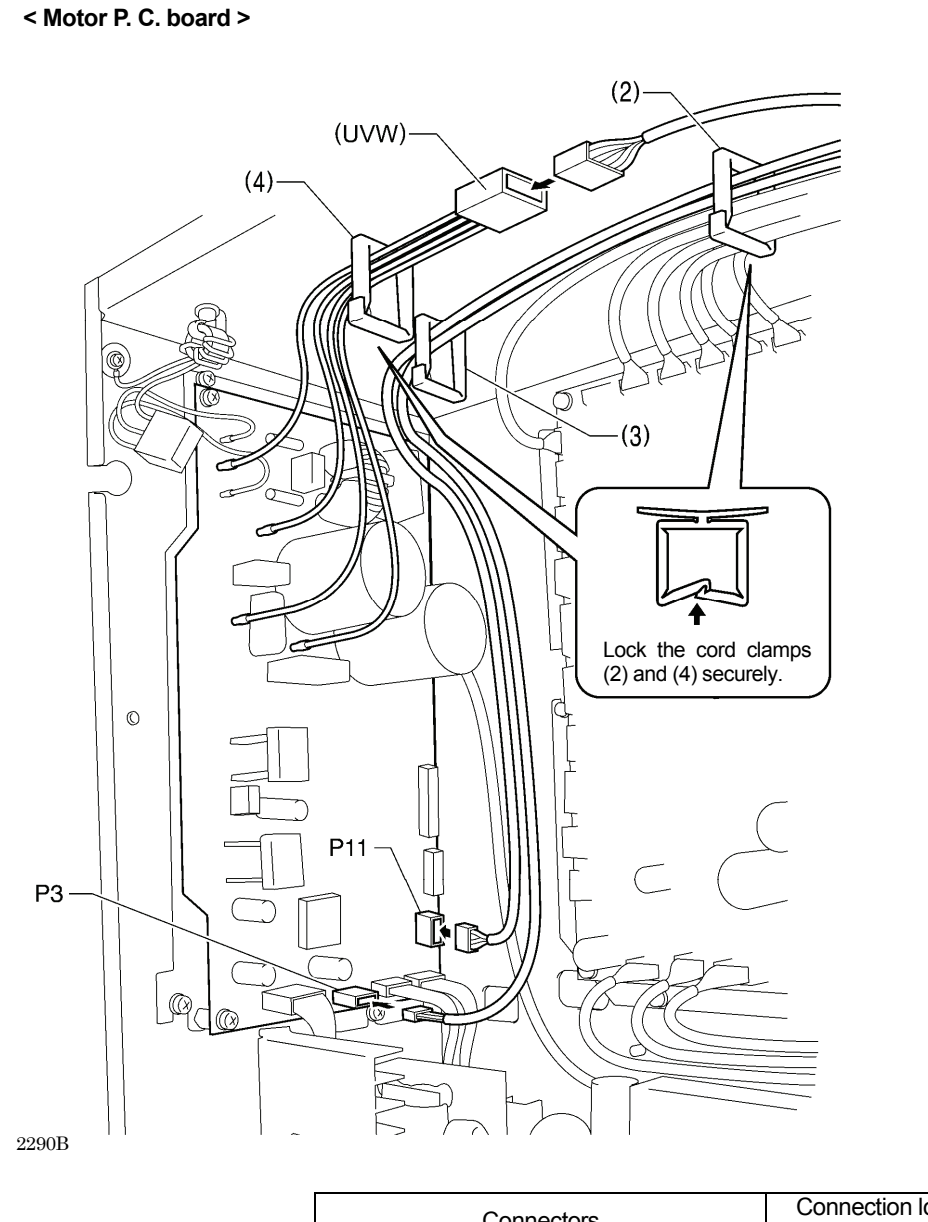

| Connectors                | Connection location on<br>motor P. C. board | Cord clamps |
|---------------------------|---------------------------------------------|-------------|
| Upper shaft motor [4-pin] | (UVW)                                       | (4)         |
| Synchronizer [10-pin]     | P11 (SYNC)                                  | (2) (3)     |
| Operation panel [4-pin]   | P3 (PANEL)                                  | (2) (3)     |
|                           |                                             | (2) (8)     |

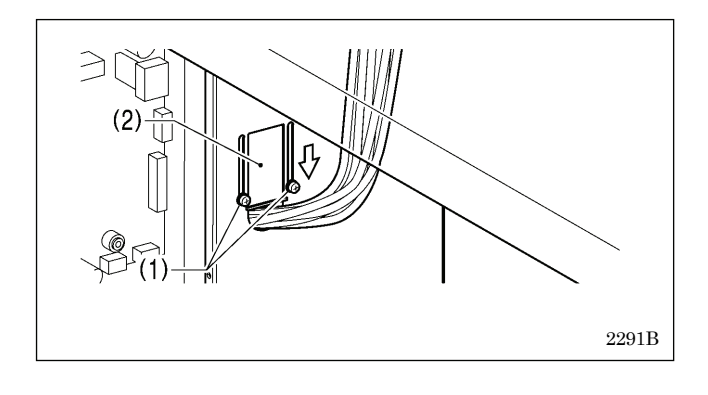

- 5. Close the cord presser plate (2) in the direction of the white arrow, and secure it by tightening the two screws (1). **NOTE:** 
  - Close the cord presser plate (2) securely so that no foreign objects, insects or small animals can get inside the control box.
- 6. Check that the cords do not get pulled, and then gently return the machine head to its original position.

# 4-10. Connecting the ground wire

Ŧ

Be sure to connect the ground. If the ground connection is not secure, you run the risk of receiving a serious electric shock, and problems with correct operation may also occur.

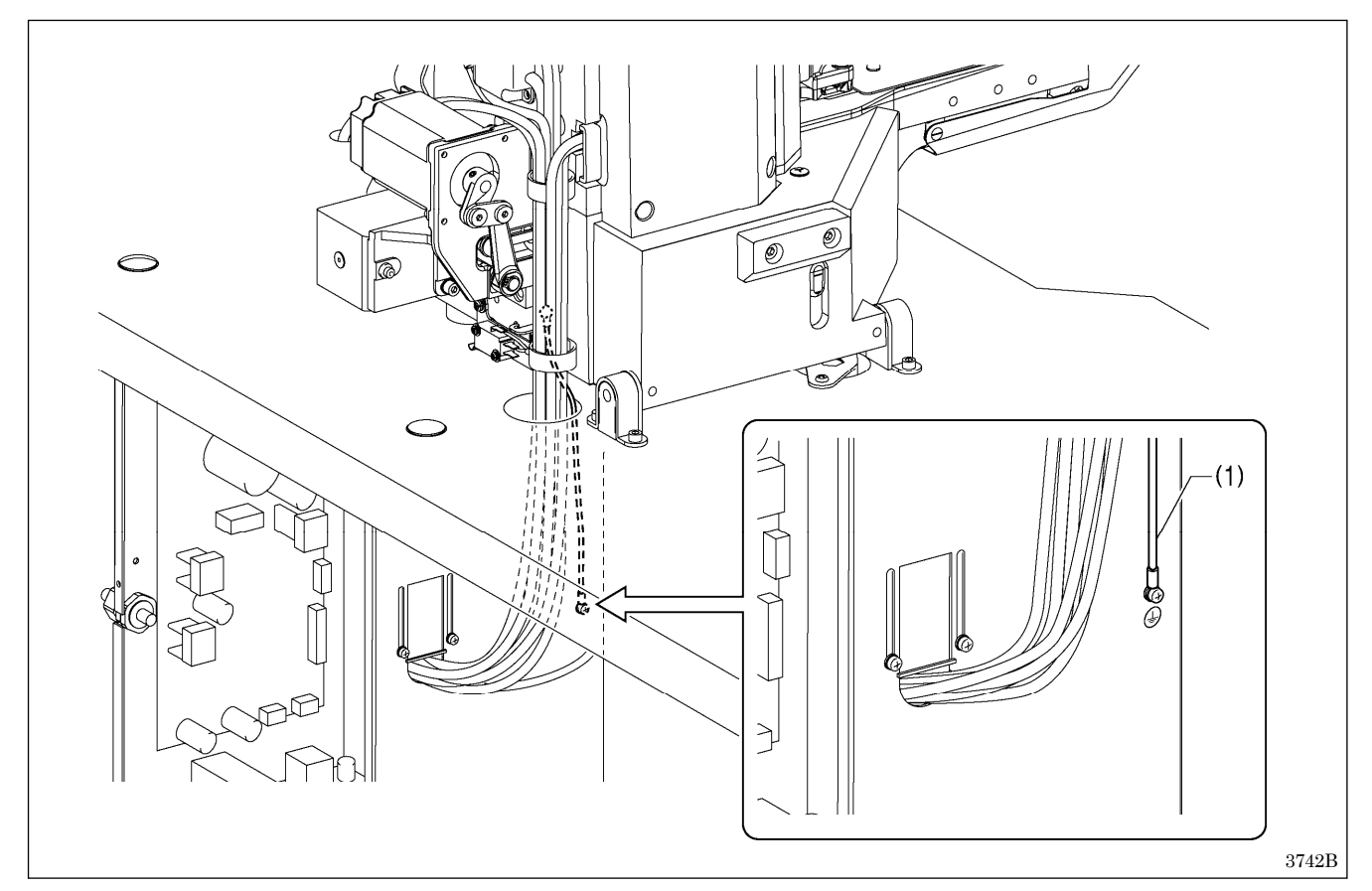

(1) Ground wire from the machine head (Ground mark position)

\* The recommended tightening torque for the ground screws is  $1.0\pm0.1$  N·m. **NOTE:** 

Make sure that the ground connections are secure in order to ensure safety.

# 4-11. Installing the rear cover

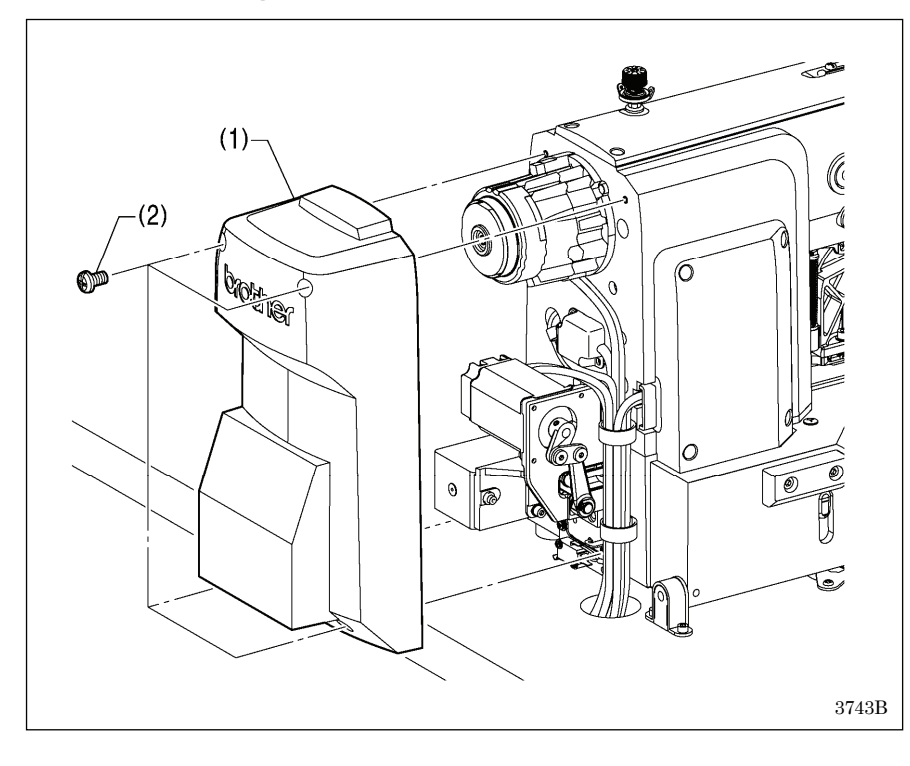

(1) Rear cover(2) Screws [4 pcs]

NOTE:

Be careful not to clamp the cords when installing the rear cover (1).

### 4-12. Lubrication

# 

Do not connect the power cord until lubrication has been completed, otherwise the machine may operate if the foot switch is depressed by mistake, which could result in injury.

Be sure to wear protective goggles and gloves when handling the lubricating oil and grease, so that they do not get into your eyes or onto your skin, otherwise inflammation can result.

Furthermore, do not drink the oil or eat the grease under any circumstances, as they can cause vomiting and diarrhea. Keep the oil out of the reach of children.

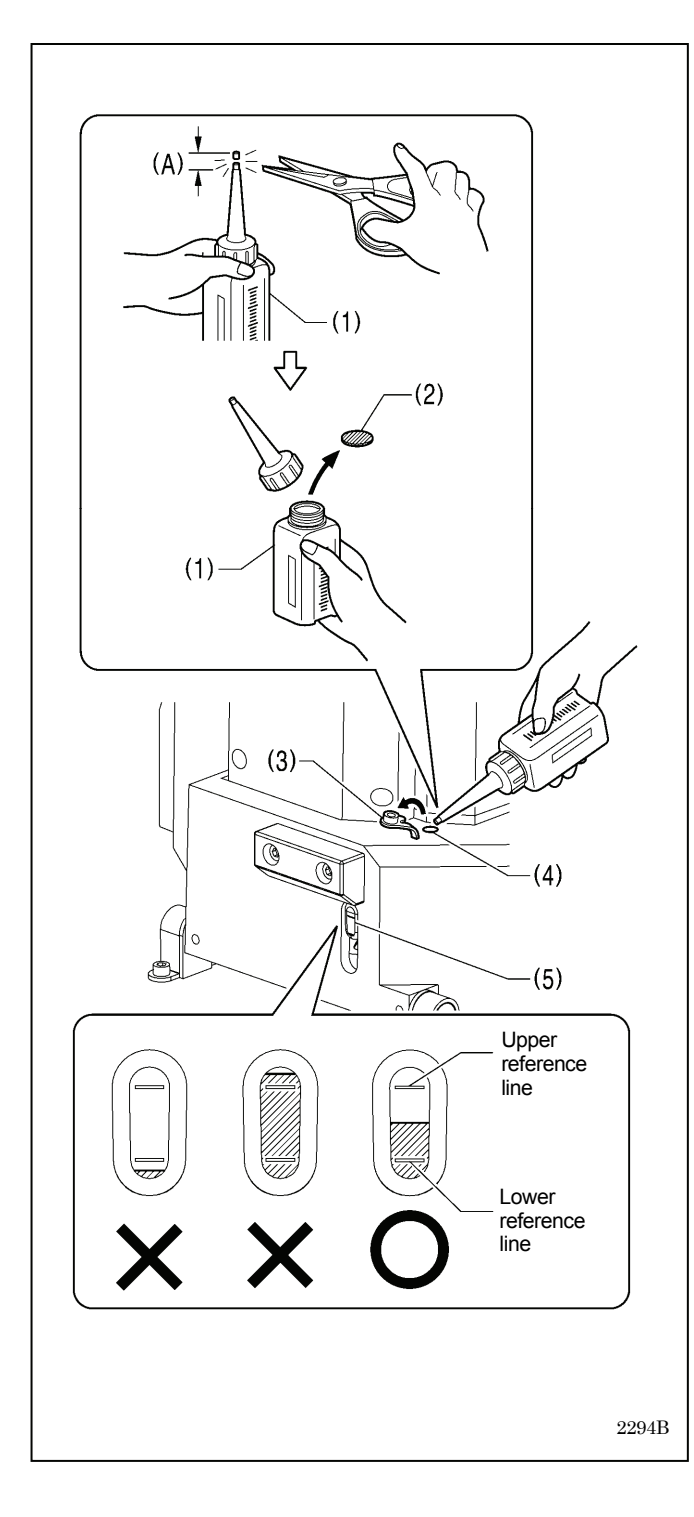

- The sewing machine should always be lubricated and the oil supply replenished before it is used for the first time, and also after long periods of non-use.
- Use only the lubricating oil <Nippon Oil Corporation Sewing Lube 10N; VG10> specified by Brother.

\* If this type of lubricating oil is difficult to obtain, the recommended oil to use is <Exxon Mobil Essotex SM10; VG10>.

- Hold the base of the nozzle of the accessory oil tank (1), and use scissors to cut about half-way along the straight section (A) of the nozzle.
- 2. Loosen and remove the nozzle, and then remove the seal (2).
- 3. Tighten the nozzle.
- 4. Open the oil feeding pocket cover (3).
- 5. Insert the nozzle of the oil tank (1) deeply into the oil feeding pocket (4), and then add lubricating oil.
- 6. Check that the oil level is between the upper reference line and the lower reference line in the oil gauge window (5).

#### NOTE:

- When the oil level drops below the lower reference line in the oil gauge window, be sure to add more oil. If the oil level drops below the lower reference line, problems with operation of the sewing machine such as seizing may occur.
- Do not add oil so that the oil level goes above the upper reference line, otherwise the oil may spill out when the machine head is tilted back

(Continued on next page.)

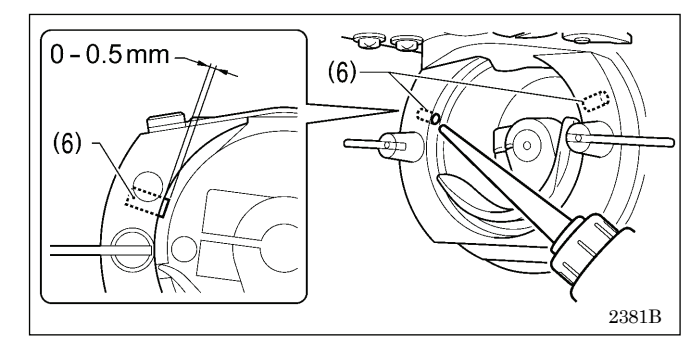

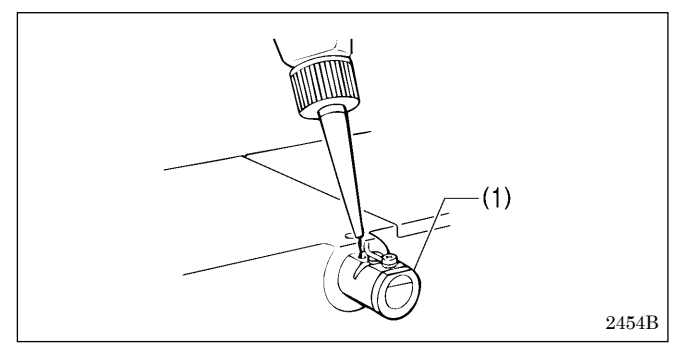

# 4-13. Connecting the power cord

7. Pour oil in through the two holes of the shuttle race base assembly so that the felt (6) is lightly moistened.

#### NOTE:

- The two pieces of felt (6) should normally project by 0 to 0.5 mm from the hook race. Be careful not to push in the felt (6) when lubricating.
- If there is no more oil on the felt (6) of the shuttle race base assembly, problems with sewing may result.

#### < When using the needle cooler (option)>

If using the needle cooler (option) (1), fill it with silicon oil.

#### 

Be sure to connect the ground. If the ground connection is not secure, you run a high risk of receiving a serious electric shock, and problems with correct operation may also occur.

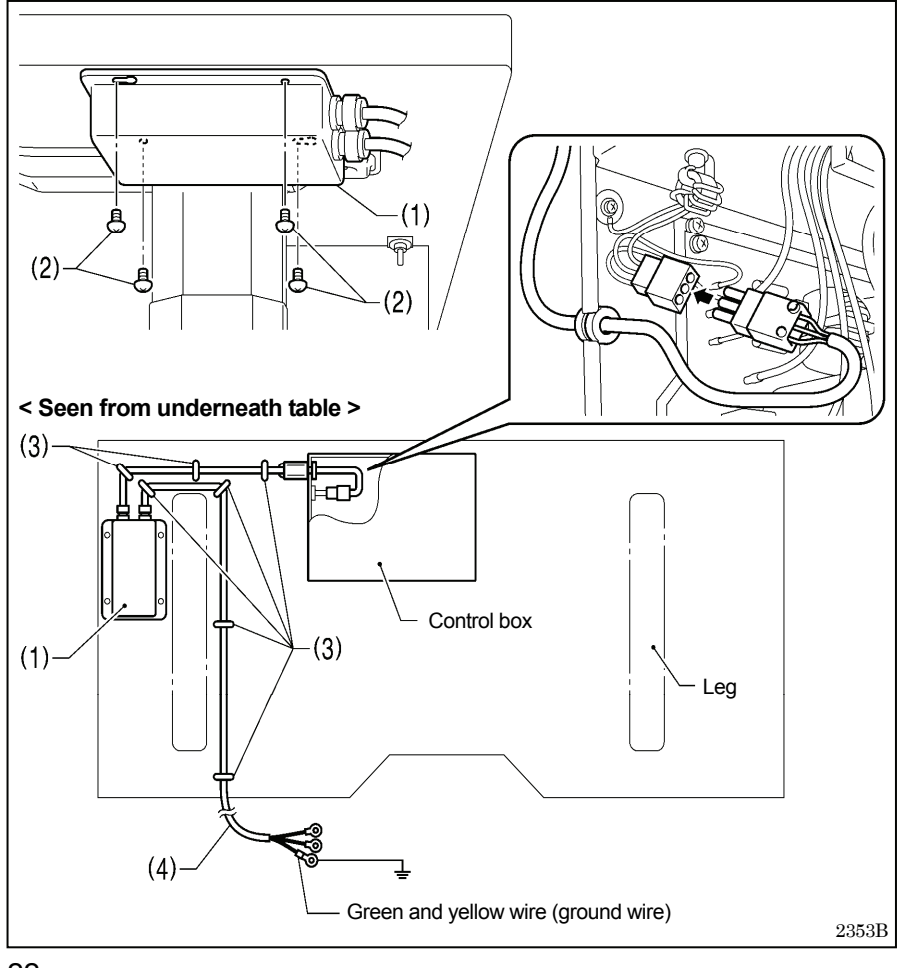

Connect cords that match the voltage specifications.

#### <EU specifications>

- (1) Filter box
- (2) Screws [4 pcs]
- (3) Staples [7 pcs]
- (4) Power cord
- 1. Attach an appropriate switch and cable to the power cord (4). (The green and yellow wire is the ground wire.)
- 2. Insert the power plug into a properly-grounded electrical outlet.

#### NOTE:

- Take care when tapping in the staples (3) to make sure that they do not pierce the cords.
- Do not use extension cords, otherwise machine operation problems may result.

Ŧ

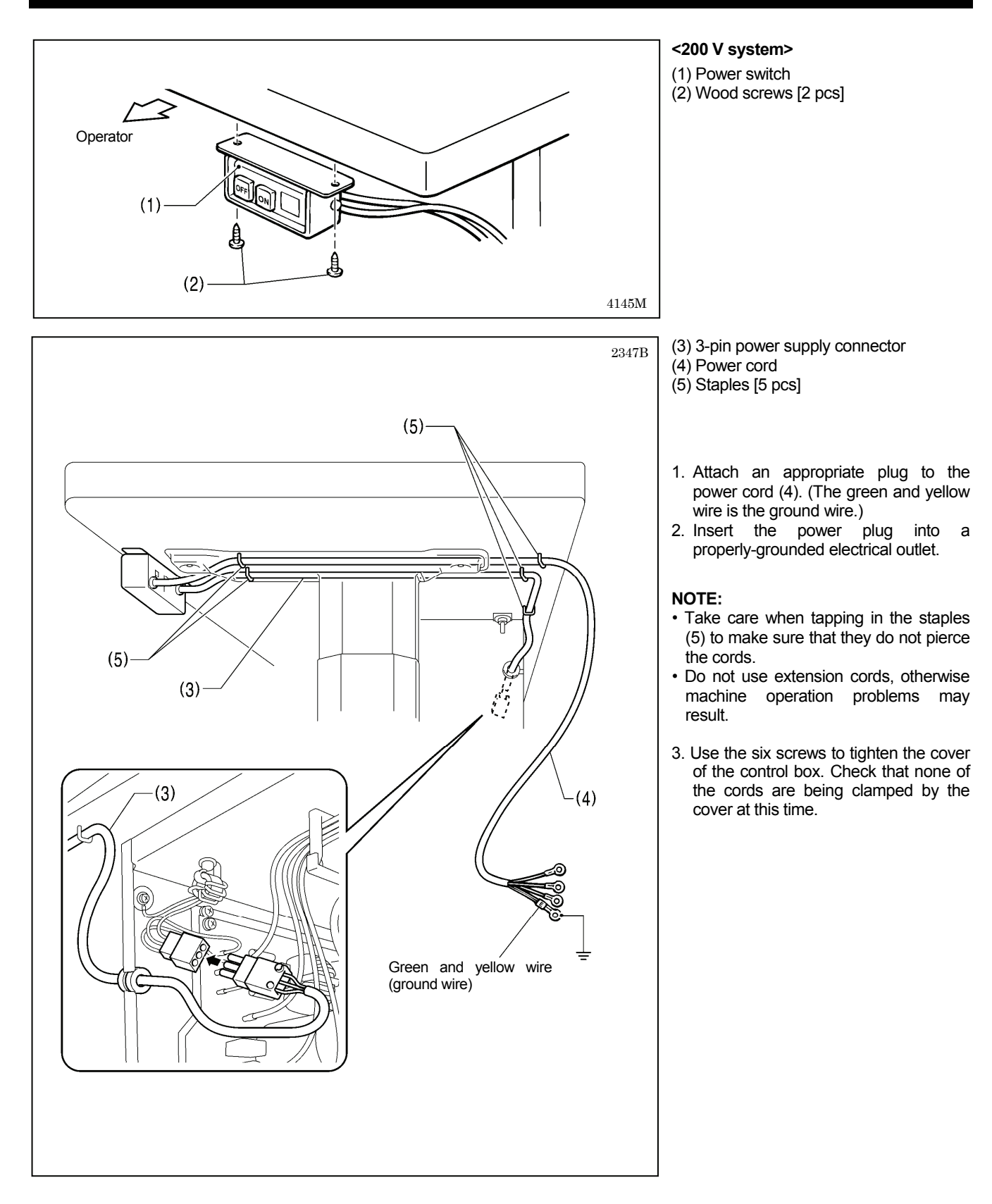

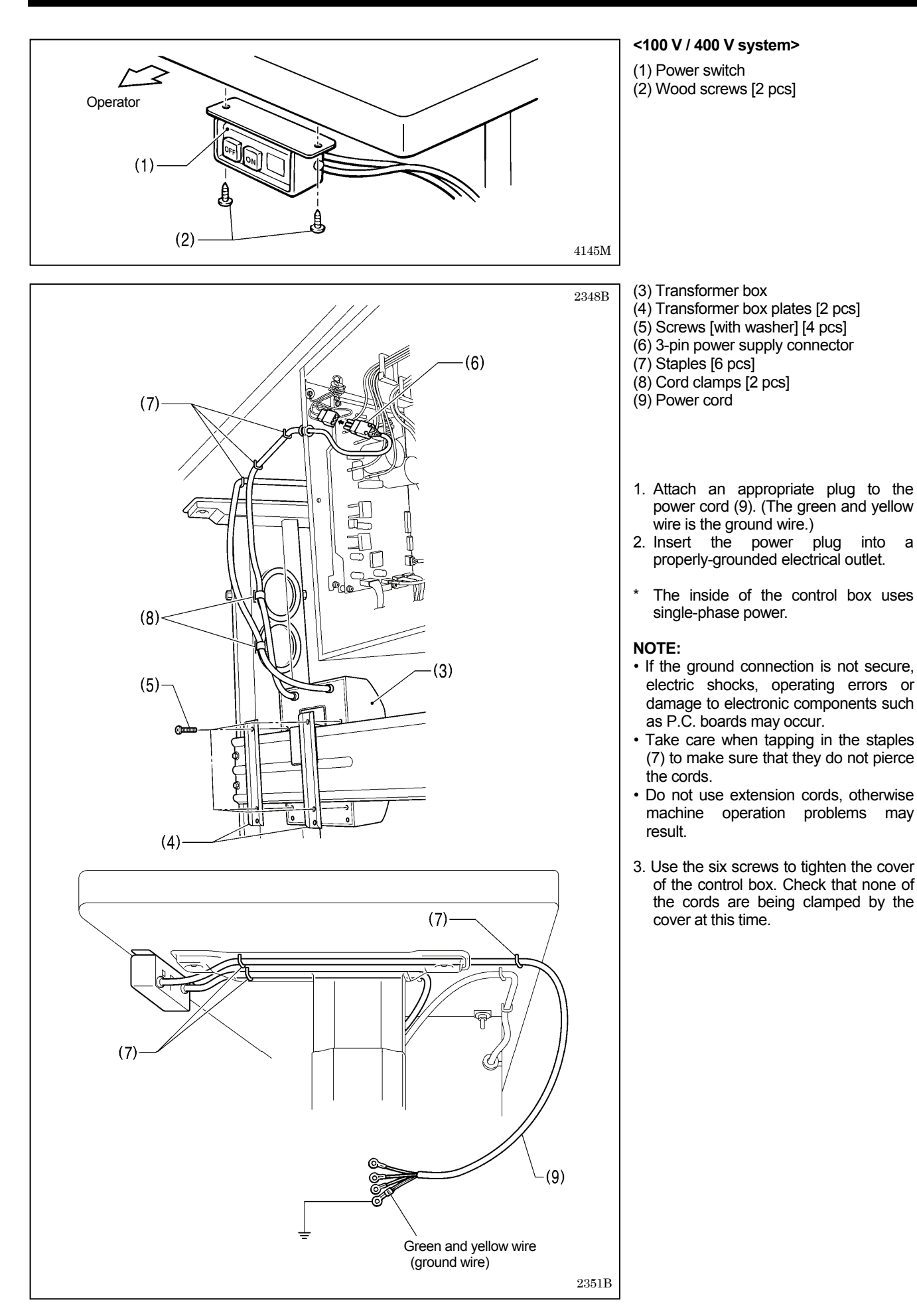

### 4-14. Checking the machine head switch

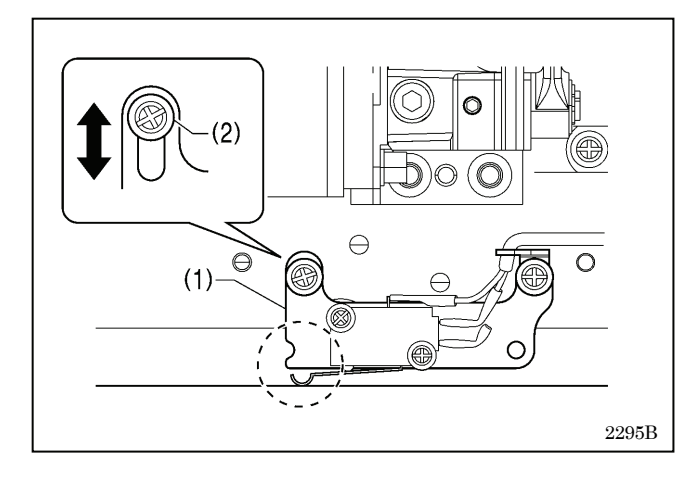

## 4-15. Starting up

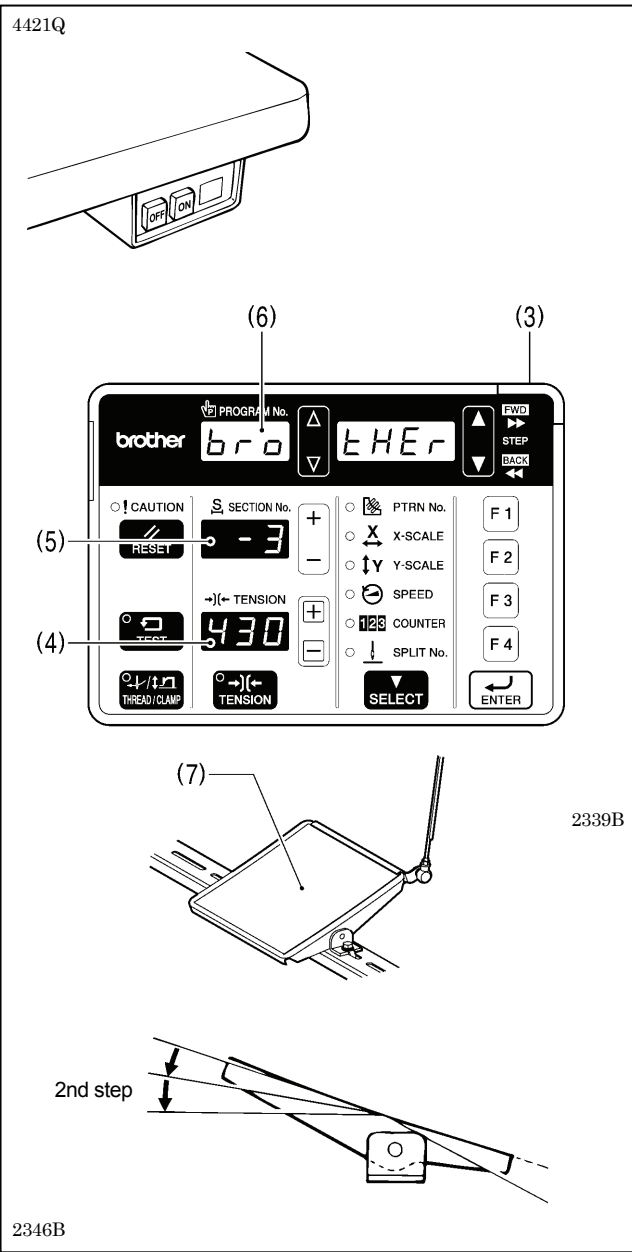

- 1. Turn on the power switch.
- 2. Check that no error numbers appear on the operation panel.

#### If error [E050], [E051] or [E055] is displayed>

If the machine head switch (1) is not turned on, error [E050], [E051] or [E055] will occur.

Use the screw (2) to adjust the installation position of the machine head switch as shown in the illustration.

1. Turn on the power switch.

The POWER indicator (3) will illuminate, and the model name will appear in the tension value display (4) and the specifications will appear in the section No. display (5).

| Specification              | Display |     |
|----------------------------|---------|-----|
| Medium-weight<br>materials | [ - 03] | - 3 |
| Heavy-weight<br>materials  | [ - 05] | - 5 |
| Knitted materials          | [ - 0K] | - Ľ |
| Light-weight<br>materials  | [ -01]  | - 1 |

After this, the program number will flash in the program No. display (6).

 Depress the foot switch (7) to the 2nd step. The feed mechanism will move to the home position and the work clamp / button clamp will rise.

# **5. PREPARATION BEFORE SEWING**

# 5-1. Installing the needle

# 

Turn off the power switch before installing the needle, otherwise the machine may operate if the foot switch is depressed by mistake, which could result in injury.

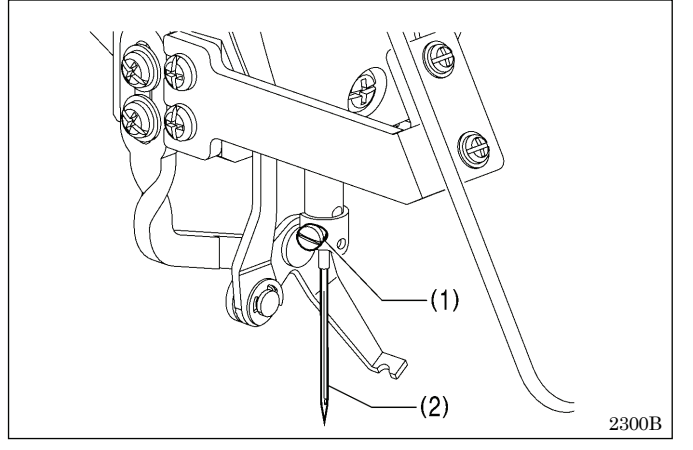

- 1. Loosen the set screw (1).
- 2. Insert the needle (2) in a straight line as far as it will go, making sure that the long groove on the needle is at the front, and then securely tighten the set screw (1).

# 5-2. Threading the upper thread

Thread the upper thread correctly as shown in the illustration below.

When using threading mode for threading, the tension discs (1) will open so that the thread can be threaded more easily. (Refer to following page.)

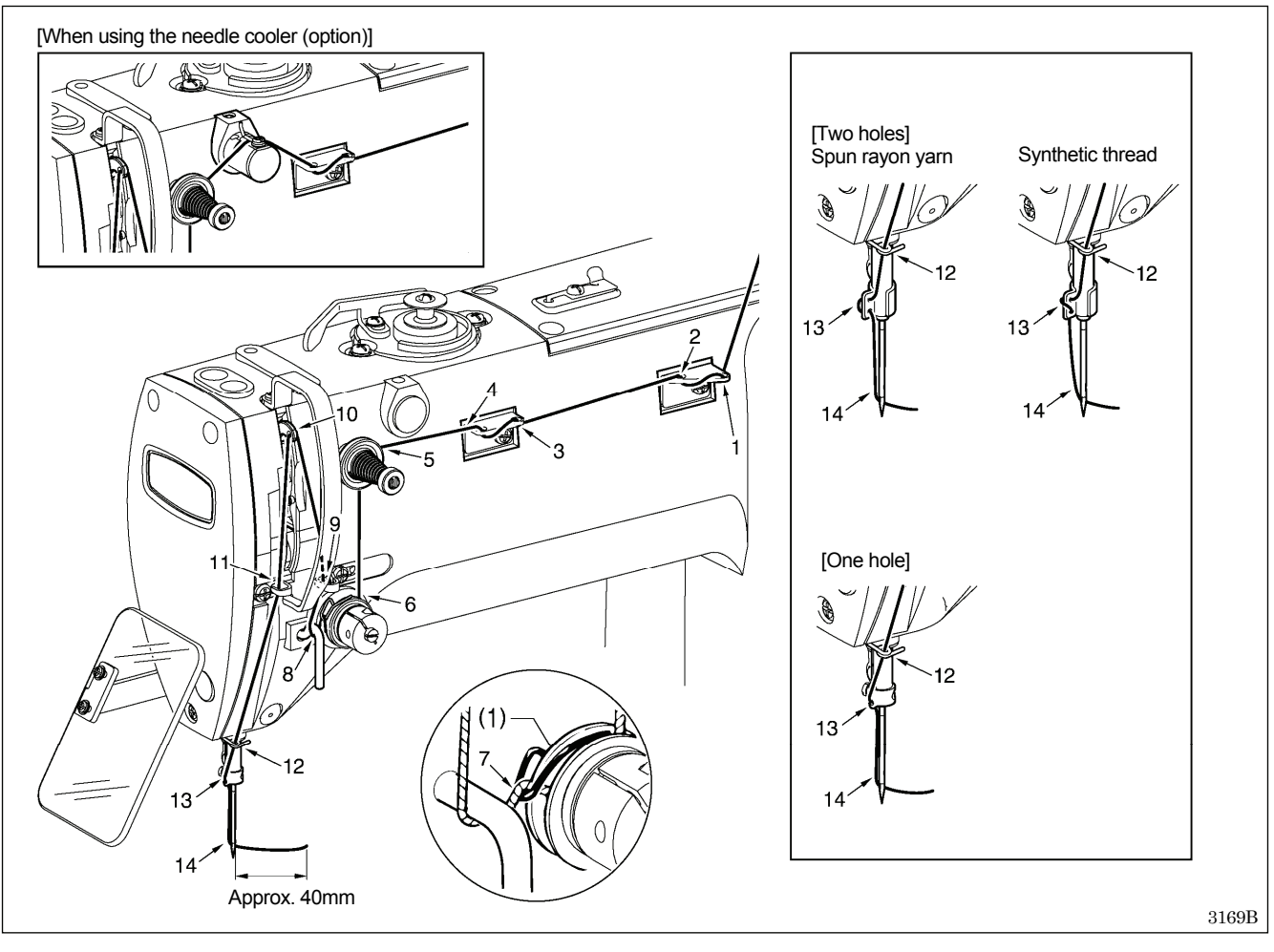

#### <Threading mode>

Threading mode is safe because the sewing machine will not start even when the foot switch is depressed.

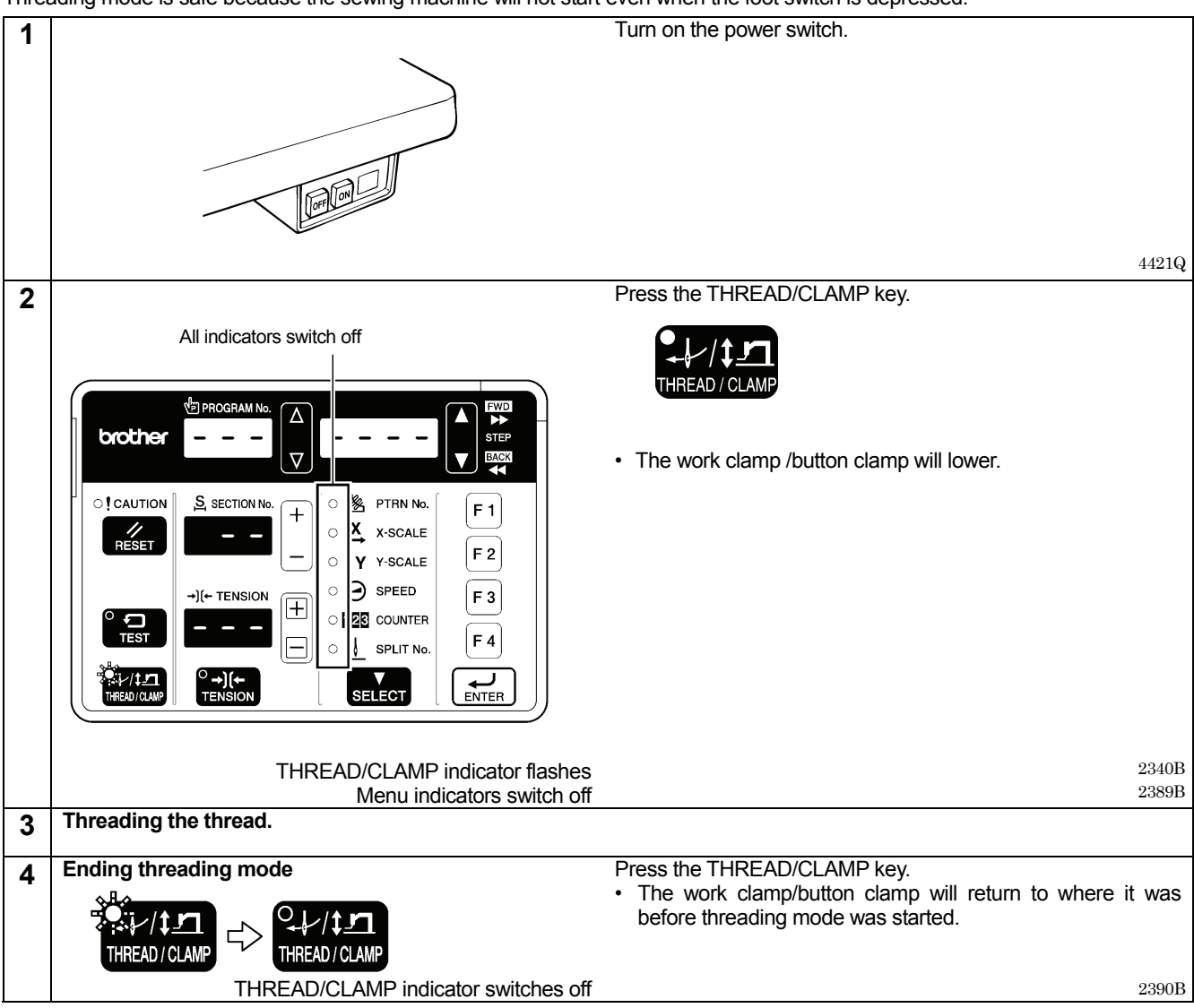

# 5-3. Winding the lower thread

# 

Do not touch any of the moving parts or press any objects against the machine while winding the lower thread, as this may result in personal injury or damage to the machine.

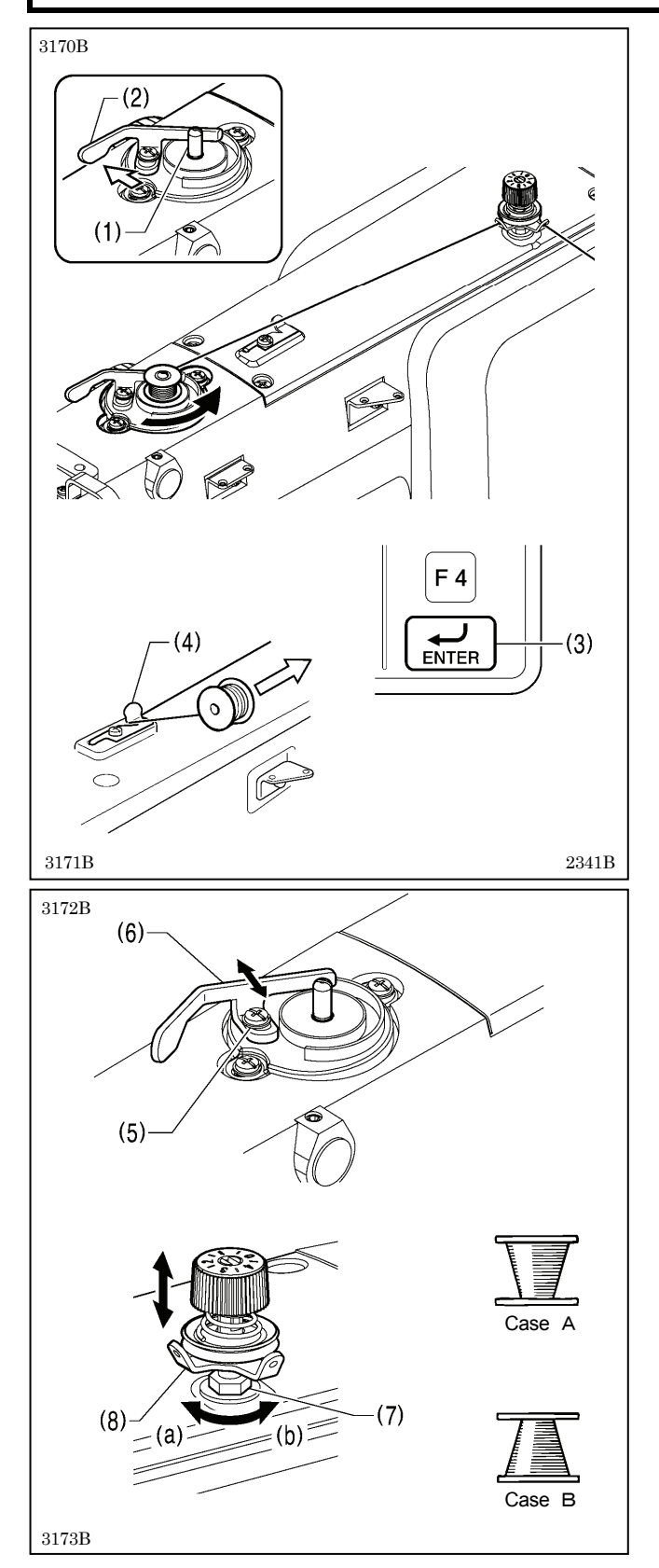

- 1. Place the bobbin onto the bobbin winder shaft (1).
- 2. Thread the thread as shown in the illustration, wind the thread around the bobbin several times, and then press the bobbin presser arm(2).
- 3. Turn on the power switch.
- 4. Depress the foot switch to the second step. The feed mechanism will move to the home position.
- 5. Check that the needle is not touching the work clamp/button clamp, and then while pressing the ENTER key (3), depress the foot switch to the second step.
- Release the ENTER key (3) after the machine starts operating, and keep depressing the foot switch until the lower thread stops being wound onto the bobbin. (If you release the foot switch before winding is complete, and then depress it again while pressing the ENTER key (3), winding will start again.)
- Once winding of the set amount of lower thread (80 90% of the bobbin capacity) is completed, the bobbin presser arm (2) will return automatically.
- 8. Remove the bobbin, hook the thread onto the knife (4), and then pull the bobbin in the direction of the arrow to cut the thread.

#### Adjusting the bobbin winding amount Loosen the screw (5) and move the bobbin presser (6).

#### If the thread winds onto the bobbin unevenly

Loosen the nut (7) and move the bobbin winder tension assembly (8) up and down to adjust.

For case A, turn the bobbin winder tension assembly (8) clockwise (a), and for case B, turn it counterclockwise (b).

### 5-4. Installing the bobbin case

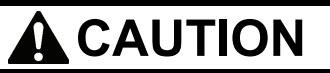

Turn off the power switch before installing the bobbin case, otherwise the machine may operate if the foot switch is depressed by mistake, which could result in injury.

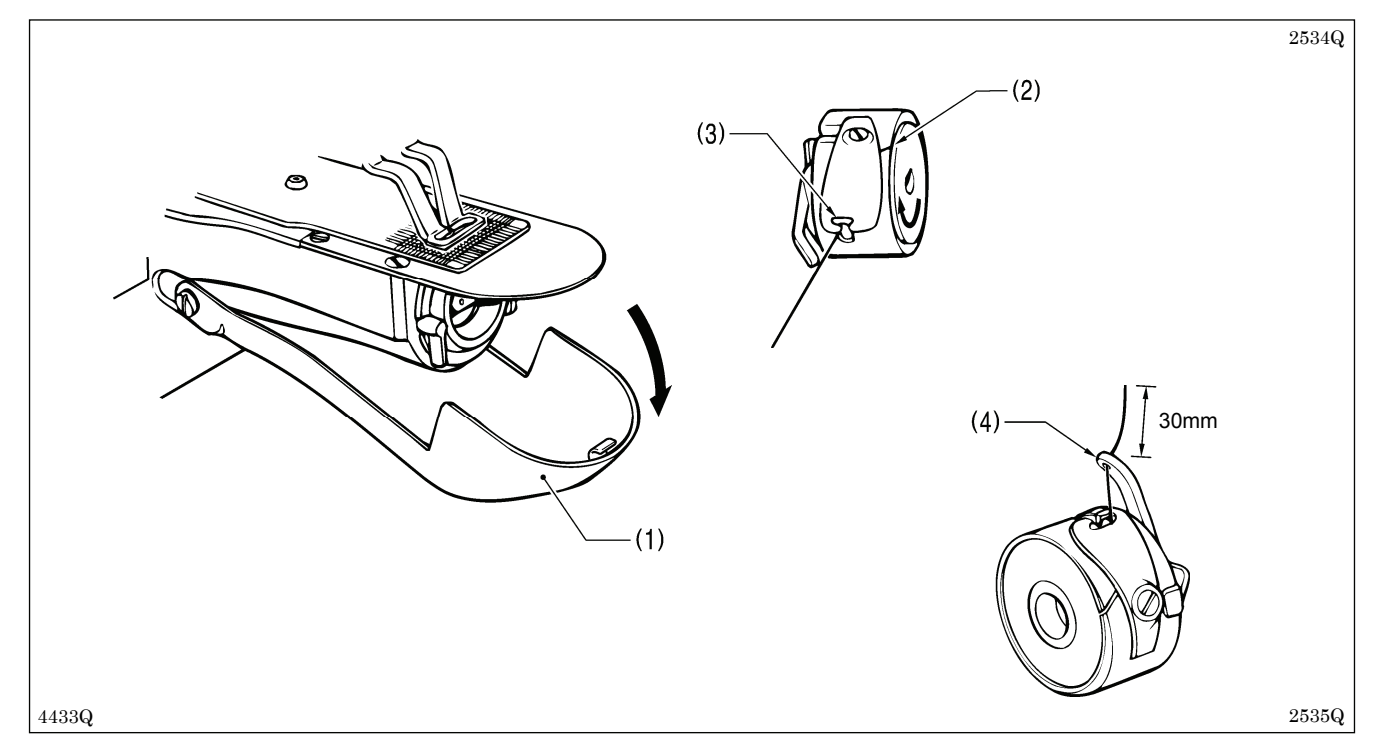

- 1. Pull the shuttle race cover (1) downward to open it.
- 2. While holding the bobbin so that the thread winds to the right, insert the bobbin into the bobbin case.
- 3. Pass the thread through the slot (2) and pull it out from the thread hole (3).
- 4. Check that the bobbin turns in the direction of the arrow when the thread is pulled.
- 5. Pass the thread through the lever thread hole (4), and then pull out approximately 30 mm of thread.
- 6. Hold the latch on the bobbin case and insert the bobbin case into the rotary hook.

# 5-5. Thread tension

#### 5-5-1. Lower thread tension

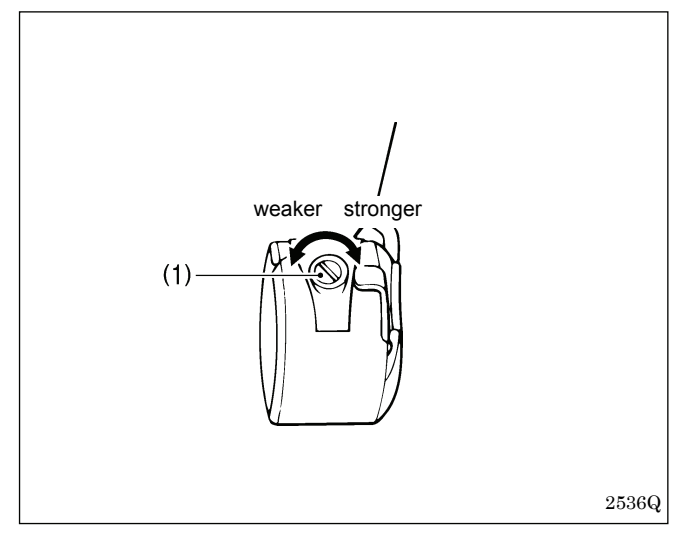

Adjust the thread tension to the weakest possible tension by turning the thread tension nut (1) until the bobbin case will not drop by its own weight while the thread end coming out of the bobbin case is held.

### 5-5-2. Upper thread tension

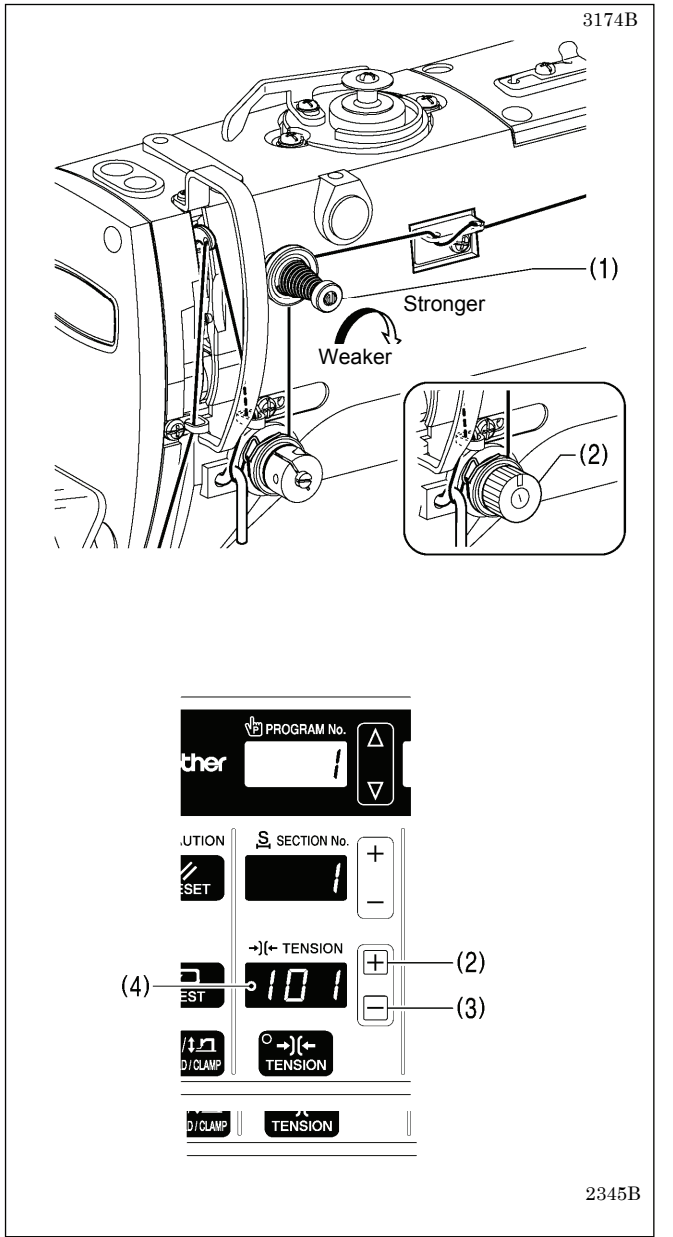

Use the digital tension or the tension nut (2) to adjust the tension as appropriate for the material being sewn. (Refer to "Setting the tension value".)

Furthermore, turn the tension nut (1) (sub-tension) to adjust the upper thread trailing length to 35 - 40 mm.

#### Setting the tension value <For KE-430FX II and BE-438FX II>

Press the + key (2) or the - key (3) to change the tension value (4).

\* The tension value which has been set will be applied the next time sewing is carried out.

2382B 2383B

#### [Reference thread tension]

| Use                                                        | Medium-weight<br>materials (-03)      | Knitted wear<br>(-0K) | Light-weight<br>materials (-01) | Heavy-weight<br>materials (-05)       | BE-438FX II                           |
|------------------------------------------------------------|---------------------------------------|-----------------------|---------------------------------|---------------------------------------|---------------------------------------|
| Upper thread                                               | #50 or equivalent                     | #60 or<br>equivalent  | #60 or<br>equivalent            | #30 or equivalent                     | #60 or equivalent                     |
| Lower thread                                               | #50 or equivalent                     | #80 or<br>equivalent  | #60 or<br>equivalent            | #50 or equivalent                     | #60 or equivalent                     |
| Upper thread tension<br>(N) [Tension value] * <sup>1</sup> | 0.8 - 1.2<br>[80 - 120]* <sup>2</sup> |                       |                                 | 1.2 – 1.8<br>[70 - 130]* <sup>2</sup> | 0.5 - 1.2<br>[50 - 150]* <sup>2</sup> |
| Lower thread tension<br>(N)                                | 0.2 - 0.3                             |                       |                                 |                                       | 0.2 - 0.3                             |
| Pre-tension (N)                                            | 0.05 - 0.3                            |                       |                                 | 0.1 - 0.4                             |                                       |
| Needle                                                     | DP x 5 #14 DP x 5 #9 DP x             |                       | DP x 5 #14                      | DP x 17NY #19                         | DPx17NY#12                            |

\*1: For KE-430FX II and BE-438FX II.

\*2: This is the tension value when the pretension is 0.05 N.

#### [Guide to maximum sewing speed for KE-430FX II·FS II]

| Lies                                                | Max. sewing speed (sti/min) |            |  |  |
|-----------------------------------------------------|-----------------------------|------------|--|--|
| Use                                                 | Standard hook               | Large hook |  |  |
| 8 layers of denim                                   | 3,200                       | 2,500      |  |  |
| 12 layers of denim                                  | 2,700                       |            |  |  |
| Ordinary materials                                  | 2,700                       | 2,500      |  |  |
| For knitted materials and<br>light-weight materials | 2,500                       |            |  |  |

NOTE:

The thread may break due to heat under some sewing conditions. If this happens, reduce the sewing speed, or use the needle cooler (option).

# 5-6. Thread nipper device <KE-430FX II -03, -0K, -01>

This is used to stop the thread from pulling out at the sewing start, and at times when skipped stitches might easily occur. The thread nipper device operates when memory switch no. 500 is set to "ON". However, some limitations apply. Refer to "6-2. List of memory switches" in the instruction manual for details.

\* The default setting for this memory switch is "OFF".

#### [Notes on use]

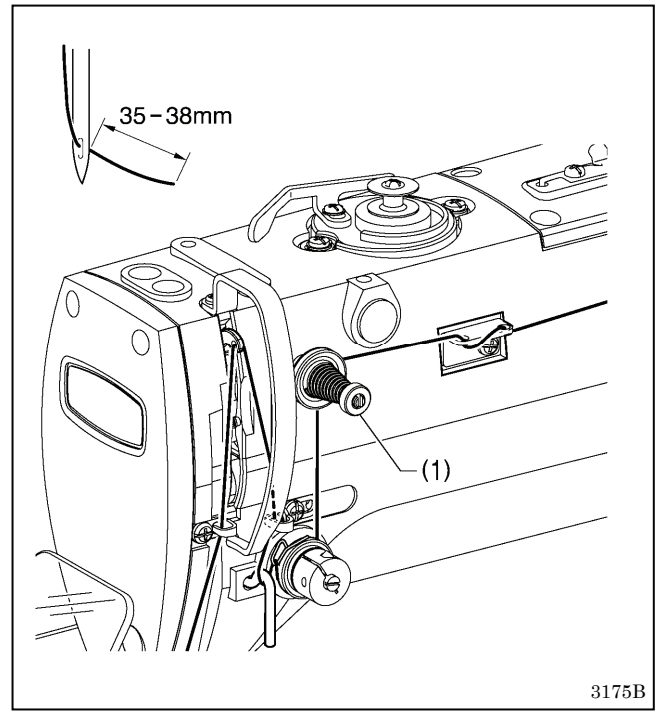

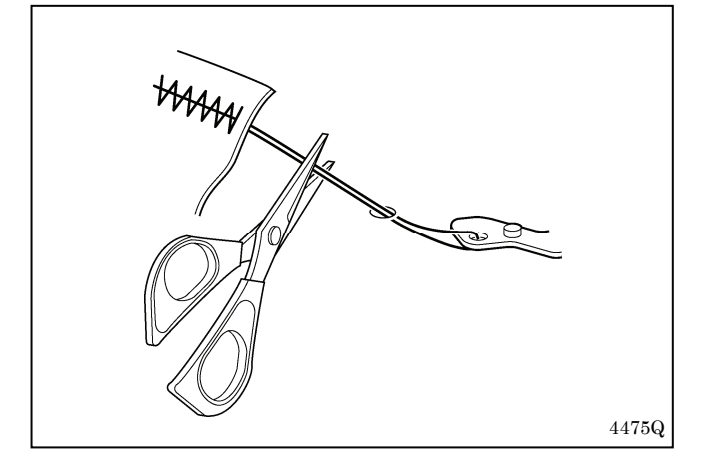

- 1. When using the thread nipper device, turn the tension nut (1) (sub-tension) to adjust the upper thread trailing length to 35 38 mm.
  - \* Adjust the upper thread trailing length to less than 40 mm after replacing the upper thread also.

 If the upper thread trailing length is 40 mm or more, or if the upper thread tension is weak and the upper thread does not form a good seam at the first stitch, the end of the thread that is being held by the thread nipper may become wound around the seam.
 Furthermore, if using thick thread that is #30 or higher or

if the thread trailing length is too long, an error [E691] may occur.

In any of these cases, use scissors to cut the thread without pulling it up too hard.

#### 5. PREPARATION BEFORE SEWING

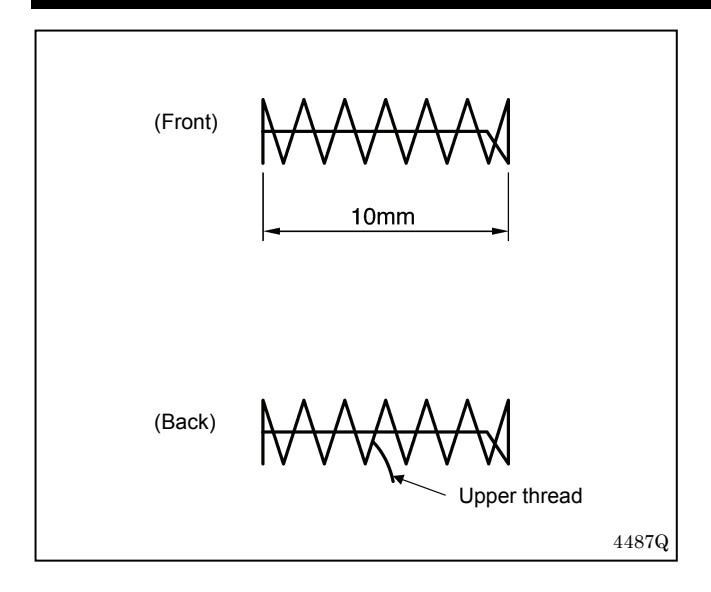

- 3. For sewing patterns with a short bar tack length (10 mm or less), the end of the thread that is being held by the thread nipper may poke out from the seam on the underside of the material. It is recommended that you change the thread nipper setting to "OFF" for patterns such as these.
- 4. If error [E690] or [E691] frequently occurs, remove the needle plate and remove any thread scraps from underneath the needle plate.

5. With the KE-430FX II, the lower thread may poke out from the underside of the material on the 2nd stitch for some types of material and thread. If this happens, it is recommended that you use sewing patterns that are designed for use with the thread nipper device.

Refer to "3-1. List of sewing patterns (KE-430FX II · FS II)" for details of the sewing patterns.

| Togram No. Reference Table>      |                      |                                      |
|----------------------------------|----------------------|--------------------------------------|
| Specifications                   | Standard pattern No. | Pattern No. for thread nipper device |
|                                  | 1                    | 65                                   |
|                                  | 4                    | 66                                   |
|                                  | 5                    | 67                                   |
| For medium-weight                | 8                    | 68                                   |
| materials (-03)                  | 13                   | 69                                   |
|                                  | 15                   | 70                                   |
|                                  | 20                   | 71                                   |
|                                  | 21                   | 72                                   |
|                                  | 2                    | 78                                   |
|                                  | 3                    | 79                                   |
|                                  | 6                    | 80                                   |
| For heavy-weight materials       | 14                   | 81                                   |
| (-05)                            | 16                   | 82                                   |
|                                  | 17                   | 83                                   |
|                                  | 18                   | 84                                   |
|                                  | 19                   | 85                                   |
|                                  | 7                    | 73                                   |
| For knitted wear ( OK)           | 9                    | 74                                   |
| For light-weight materials (-01) | 22                   | 75                                   |
|                                  | 31                   | 76                                   |
|                                  | 32                   | 77                                   |

<Program No. Reference Table>

### 5-7. Inserting the button (BE-438FX II)

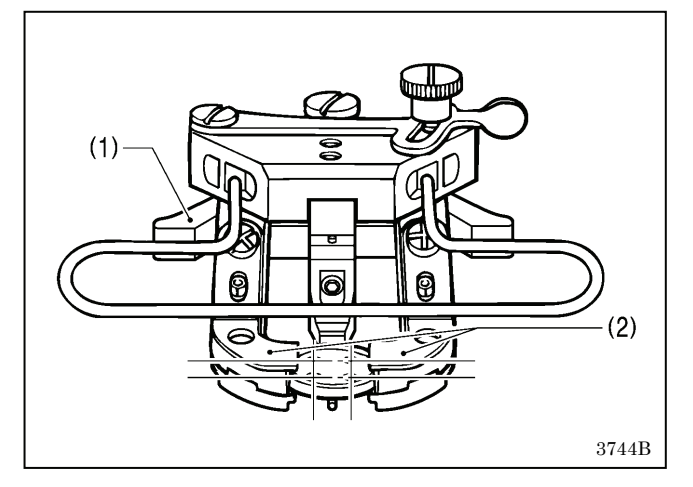

- 1. Press the button clamp plate cam (1) to open the button clamp (2).
- 2. Insert the button, making sure that the button is facing the directing shown in the illustration, then release the button clamp plate cam (1).

# 5-8. Adjusting the button clamp (BE-438FX II)

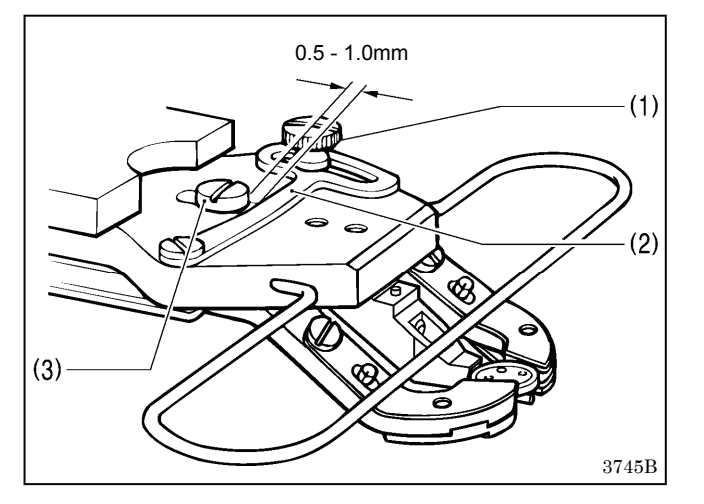

- 1. Insert the button in the button clamp, and then confirm that the button is securely held by the clamp and that the button can be turned by hand.
- Loosen the shoulder screw (1), while the button is held by the clamp. Move the adjusting plate (2) so that the space between the adjusting plate (2) and screw (3) is approximately 0.5 - 1.0 mm, then tighten the shoulder screw (1).

### 5-9. Installing the accessory spring (BE-438FX II)

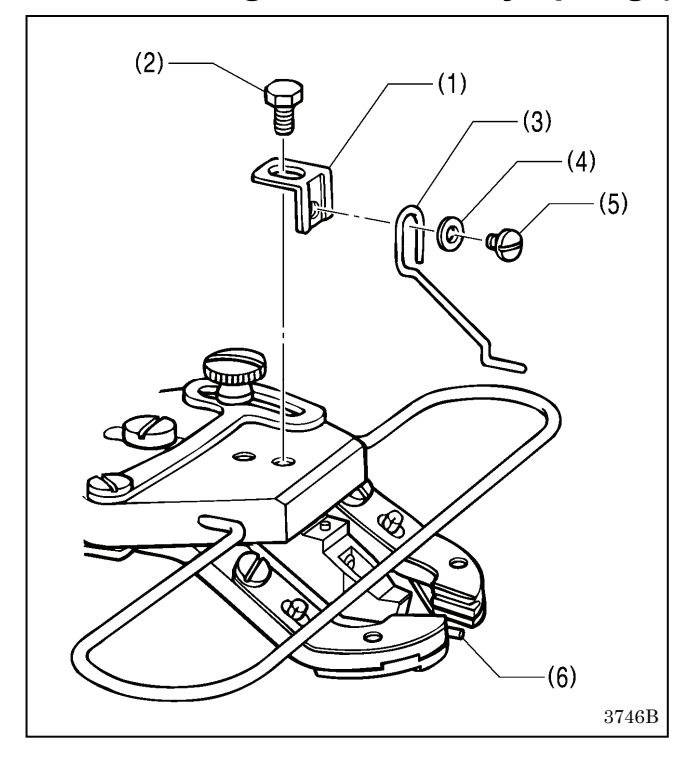

If you would like the button to be raised up more after it is sewn, install the accessory spring.

- 1. Install the spring support (1) with the bolt (2).
- 2. Install the spring (3) with the washer (4) and the screw (5).
  - \* Adjust so that the spring (3) is in the middle of the button.
  - \* When removing the spring (6), it is recommended that you replace the needle hole plate with the SB7062001 (option). However, this may cause the thread trailing lengths on the underside of the material to become too long.

# 6. USING THE OPERATION PANEL (BASIC OPERATIONS)

### 6-1. Name and function of each operation panel item

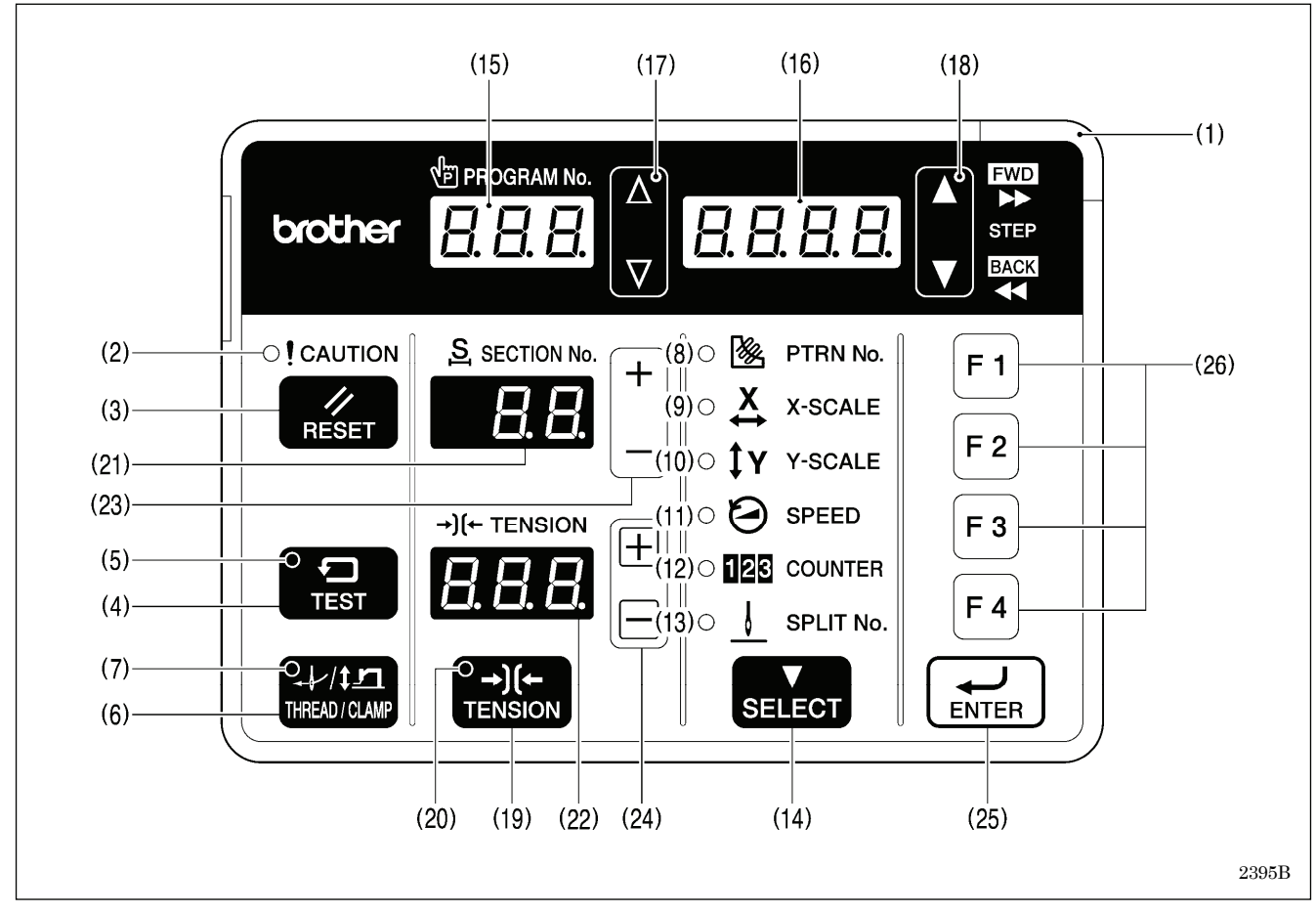

#### (1) Power indicator

Illuminates when the power is turned on.

#### (2) CAUTION indicator

Illuminates when an error occurs.

#### (3) RESET key

Used to reset errors.

#### (4) TEST key

Used to switch to test mode, or it can be used in combination with other keys to switch to other setting modes.

#### (5) TEST indicator

Illuminates when the TEST key (4) has been pressed.

#### (6) THREAD/CLAMP key

Used to switch to threading mode.

#### (7) THREAD/CLAMP indicator

This illuminates when the work clamp/button clamp is switched in threading mode or by using the SELECT key (14).

#### (8) PATTERN No. indicator

Illuminates when the SELECT key (14) is pressed to switch to the pattern number.

#### (9) X-SCALE indicator

Illuminates when the SELECT key (14) is pressed to switch to the X-scale setting.

#### (10) Y-SCALE indicator

Illuminates when the SELECT key (14) is pressed to switch to the Y-scale setting.

#### (11) SPEED indicator

Illuminates when the SELECT key (14) is pressed to switch to the sewing speed setting.

#### (12) COUNTER indicator

Illuminates when the SELECT key (14) is pressed to switch to the lower thread or production counter setting.

#### (13) SPLIT No. indicator

Illuminates when the SELECT key (14) is pressed to show the split setting when split data (for specifying a pause while the program is running) exists.

#### (14) SELECT key

Used to switch the menu display (pattern No., X-scale and Y-scale, sewing speed, work clamp/button clamp lift amount, counter).

#### (15) PROGRAM No. display

This shows information such as program numbers.

#### (16) Menu display

Displays information such as menu setting values, memory switch settings and error codes.

#### (17) Setting keys $\nabla \Delta$

Used to change the value which is displayed in the PROGRAM No. display (15).

#### (18) Setting keys 🔻 🛦

Used to change the value which is displayed in the menu display (16).

#### (19) TENSION key

Used to switch to tension correction value display mode.

#### (20) TENSION indicator

Illuminates when in tension correction value display mode.

#### (21) SECTION No. display

Shows the section number when you select a pattern in which the upper thread tension changes while the pattern is being sewn.

#### (22) TENSION display <For KE-430FX II and BE-438FX II>

Shows the upper thread tension value.

#### (23) Setting keys [+, -]

Used to change the value which is displayed in the SECTION No. display (21).

#### (24) Setting keys [ + - ]

Used to change the value which is displayed in the TENSION display (22).

#### (25) ENTER key

Used to accept the values which are displayed in places such as the menu display (16).

#### (26) Function keys [F1, F2, F3, F4]

Used to directly select program numbers and cycle program numbers.

## 6-2. Program setting method

Patterns, X-scale, Y-scale, sewing speed, slow start pattern and upper thread tension can be recorded into programs.

When a program number is selected, the program which has been set for that number can then be sewn.

Program numbers 1 to 89 (1 to 64 for the 438FX II) have patterns preprogrammed into the program numbers with the same numbers as the pattern numbers, and these pattern numbers cannot be changed. All items in program numbers 200 to 999 can be set as desired by the user.

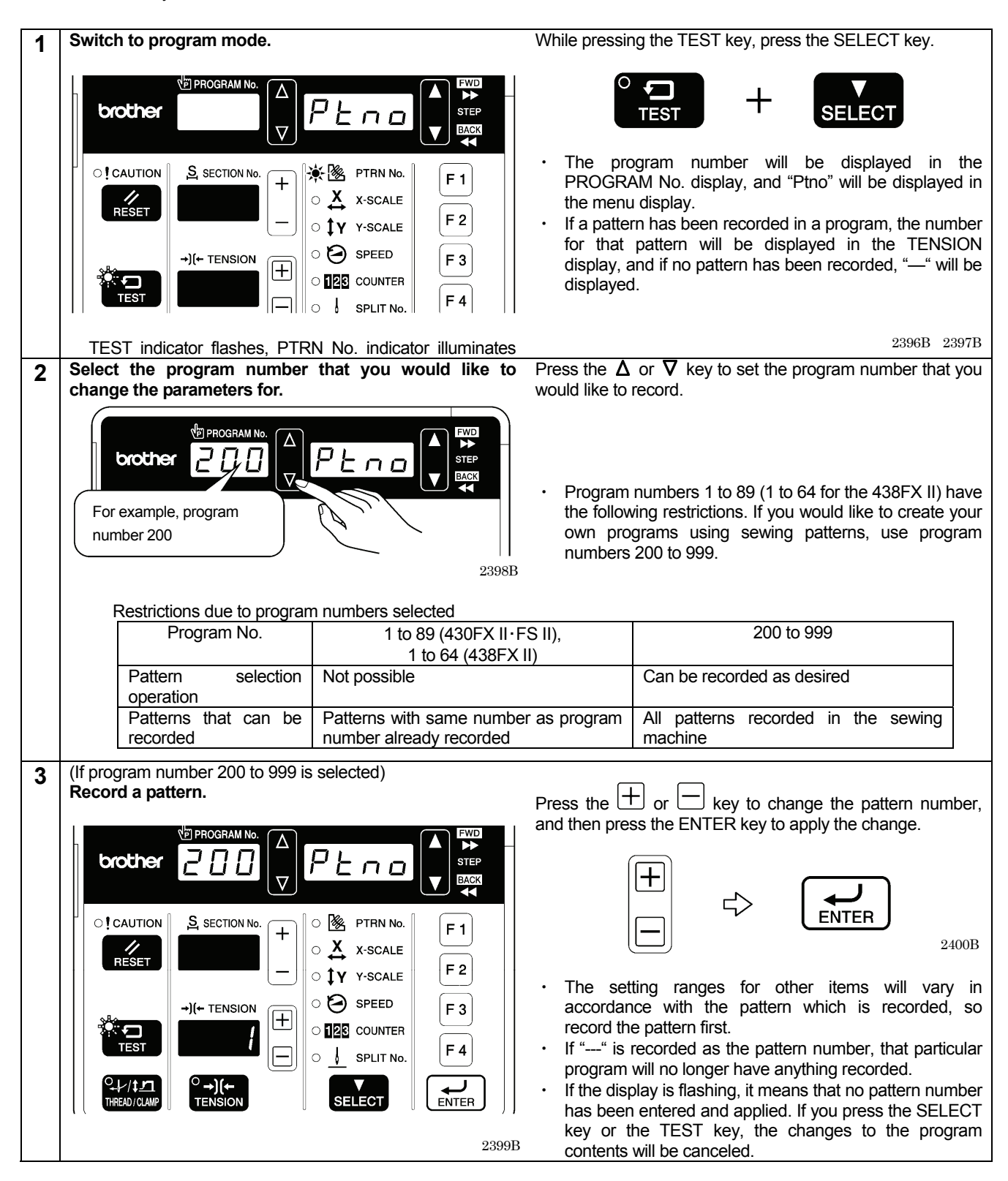

| 4 | Select the item to be changed.                                                         | Press the SELECT key                                                                                                    |
|---|----------------------------------------------------------------------------------------|----------------------------------------------------------------------------------------------------|
| 4 | coloci ilio ilioni to so changoa.                                                      |                                                                                                    |
|   |                                                                                        |                                                                                                    |
|   |                                                                                        | SELECT 2401B                                                                                                    |
|   |                                                                                        |                                                                                                    |
|   |                                                                                        | <ul> <li>The selected parameter changes in the order shown in<br/>the illustration below each time the SELECT key is<br/>pressed.</li> </ul> |
|   | Pattern $\rightarrow$ X-scale $\rightarrow$ Y-scale $\rightarrow$ Sewing speed         | $d \rightarrow$ Slow start pattern $\rightarrow$ Upper thread tension                                                                        |
|   |                                                                                        |                                                                                                    |
| 5 | Change the setting for the parameter.                                                  |                                                                                                    |
|   | (Refer to "List of parameters" on the next page for details<br>on parameter changes. ) | Press the $+$ or $-$ key to change the parameter setting.                                                                                    |
|   |                                                                                        | 2382B 2383B                                                                                                    |
|   |                                                                                        | The flashing display means that the parameter setting                                                                                        |
|   |                                                                                        | has not yet been applied.                                                                                                    |
|   |                                                                                        | <ul> <li>You can make the initial setting appear in the display<br/>by pressing the RESET key.</li> </ul>                                    |
|   | 2402B                                                                                  |                                                                                                    |
| 6 | Apply the changed parameter setting.                                                   | Press the ENTER key.                                                                                                    |
| • |                                                                                        |                                                                                                    |
|   |                                                                                        |                                                                                                    |
|   |                                                                                        | The display will change from flashing to illuminated,<br>and this means that the setting has been applied.                                   |
|   |                                                                                        | If you press the SELECT key or the TEST key without                                                                                          |
|   |                                                                                        | pressing the ENTER key, you can cancel the                                                                                                   |
|   | 2403B                                                                                  | parameter changes.                                                                                                    |
| - | Popoat stops 4 to 6 above to record the settings for as                                | ch naramotor                                                                                                    |
| 1 | The pear steps 4 to 0 above to record the settings for ear                             |                                                                                                    |
| 8 | If you would like to continue setting another program,                                 | repeat steps 2 to 7 above.                                                                                                    |
| 9 | Exit program mode.                                                                     | Press the TEST key.                                                                                                    |
|   |                                                                                        |                                                                                                    |
|   |                                                                                        | <ul> <li>The display will return to the normal display.</li> </ul>                                                                           |
| 1 | TEST indicator switches off                                                            |                                                                                                    |

| <list of="" param<="" th=""><th>ieters&gt;</th><th></th></list> | ieters>                                                                                                    |                                                                                                    |
|-----------------------------------------------------------------|----------------------------------------------------------------------------------------------------|----------------------------------------------------------------------------------------------------|
| Parameter                                                       | Setting range and initial value                                                                                                    | Display                                                                                                    |
| Pattern                                                         | [For program numbers 1 to 89 (1 to 64 for the<br>438FX II)]<br>The setting cannot be changed.<br>[For program numbers 200 to 999]<br>"", 1 to 89 (1 to 64 for the 438FX II),<br>additional recorded pattern numbers.                                                                                                  | brother       Image: Construction of the sector of the sector of the secto |
| X-scale                                                         | <ul> <li>20% - 200%</li> <li>(Limited by available sewing area.)</li> <li>(Initial value is 100%.)</li> <li>* The setting can be displayed in "mm" units by setting memory switch No. 402 to "ON".</li> </ul>                                                                                                    | brother       2       1       5       5       5       5       5       5       5       5       6       5       5       6       5       5       6       5       5       6       5       5       6       5       5       6       5       5       6       5       5       6       5       5       6       5       5       5       7       1       5       5       5       7       1       5       5       5       5       5       5       7       1       5       5       5       5       5       5       5       5       5       5       5       5       5       5       5       5       5       5       5       5       5       5       5       5       5       5       5       5       5       5       5       5       5       5       5       5       5       5       5       5       5       5       5       5       5       5       5       5       5       5       5       5       5       5       5       5       5       5       5       5       5       5       5       5       5<                                                                                                    |
| Y-scale                                                         | <ul> <li>20% - 200%<br/>(Limited by available sewing area.)</li> <li>(Initial value is 100%.)</li> <li>* The setting can be displayed in "mm" units by setting memory switch No. 402 to "ON".</li> </ul>                                                                                                    | brother       Image: Section No.       Image: Section No. </th                                                                                                    |
| Sewing<br>speed                                                 | <ul> <li>430FX II·FS II: 200 sti/min to 3200 sti/min<br/>438FX II: 200 sti/min to 2700 sti/min<br/>Setting units are 100 sti/min.</li> <li>(Initial value is 2000 sti/min.)</li> <li>* The setting is displayed in units of 10 sti/min.<br/>For a setting of 2000 sti/min, the display will<br/>be "200".)</li> </ul> | orother       Image: Construction of the section of the section of the  |

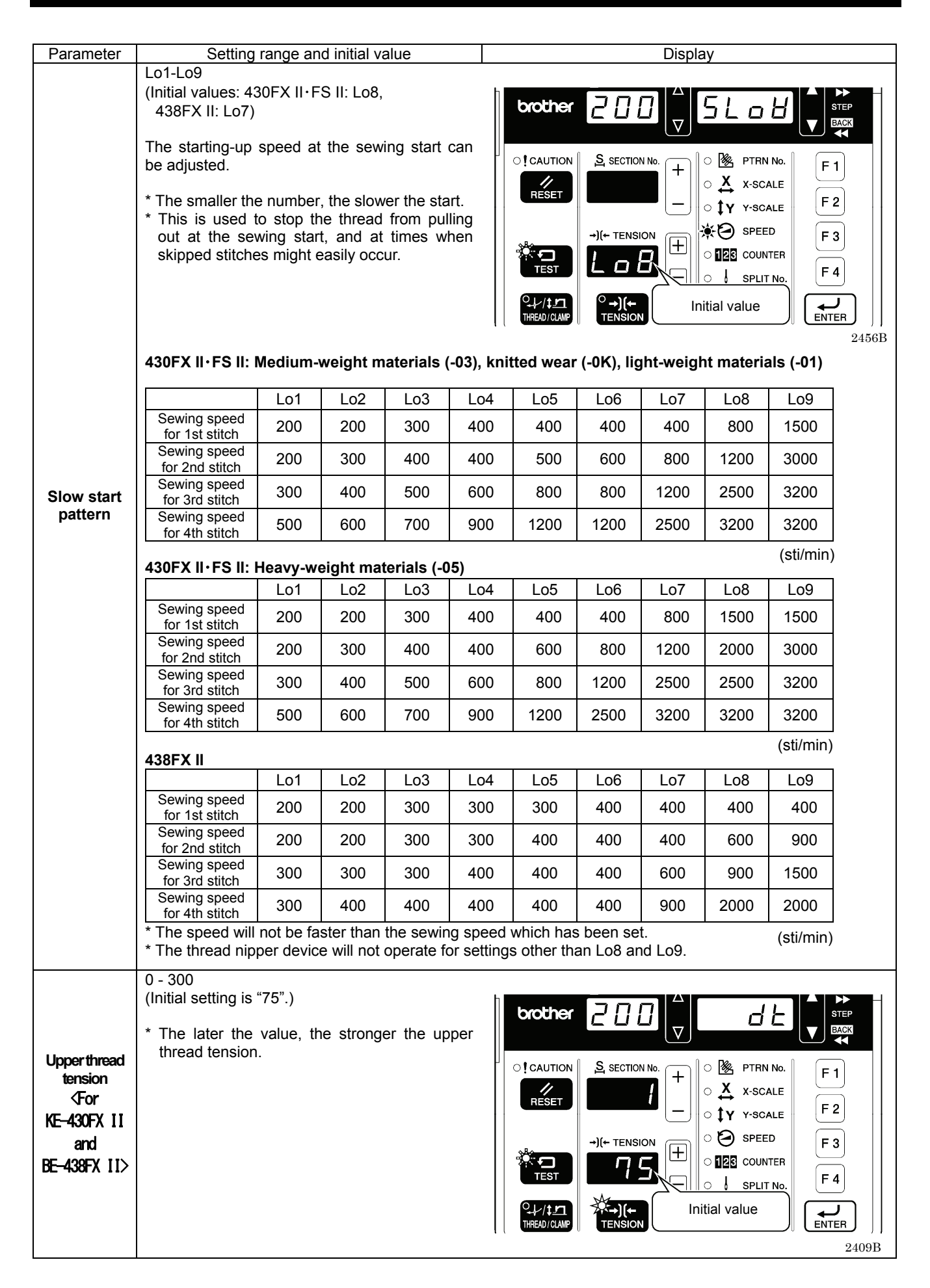

# 6-3. Copying programs

To create a program with parameters that are almost exactly the same as those of another program, you can copy the original program and change just the parts which need to be changed.

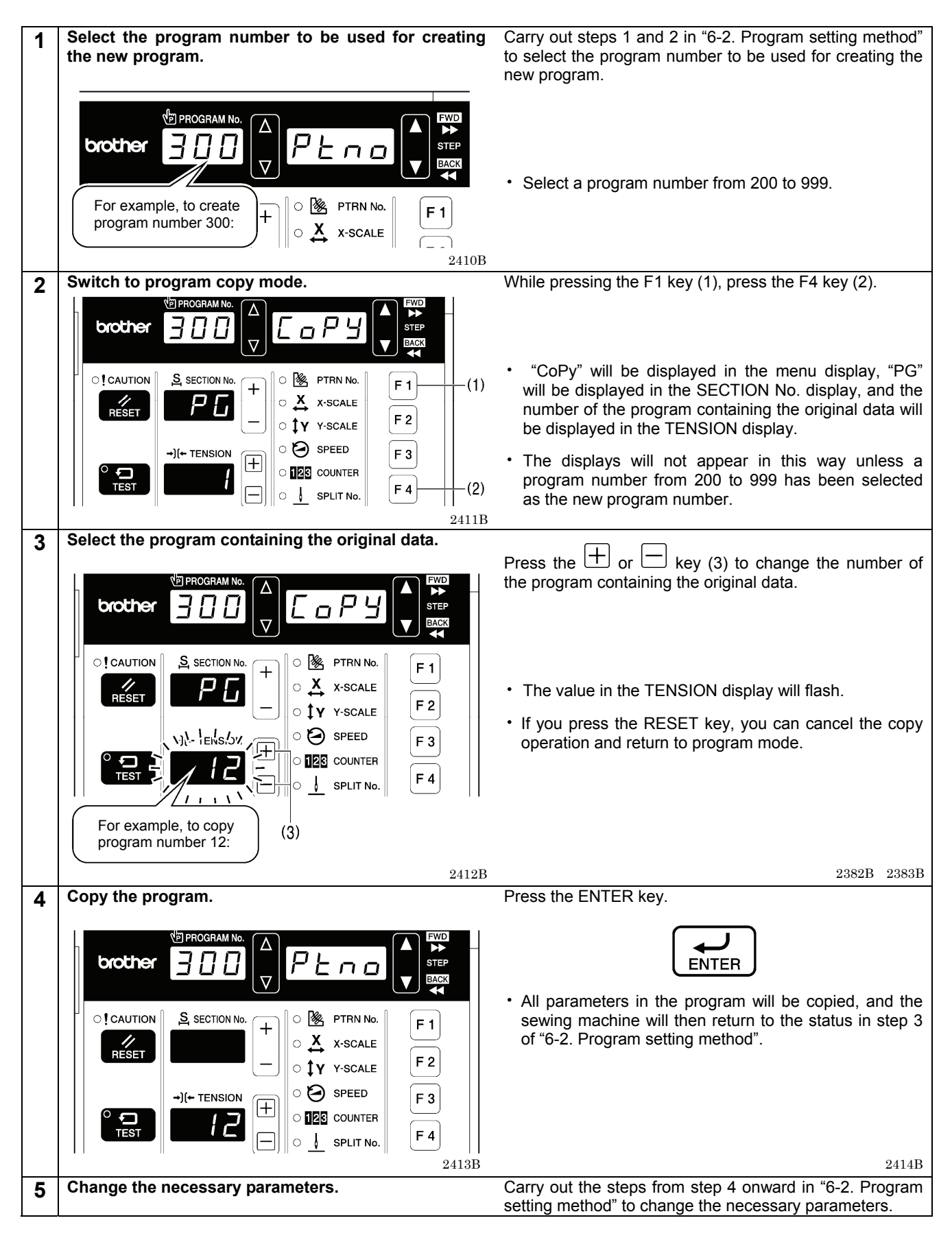

# 6-4. Checking the sewing pattern (KE-430FX II·FS II)

Use test feed mode to check the needle movement with only the work clamp operating. Check that the needle hole does not come out from the frame of the work clamp.

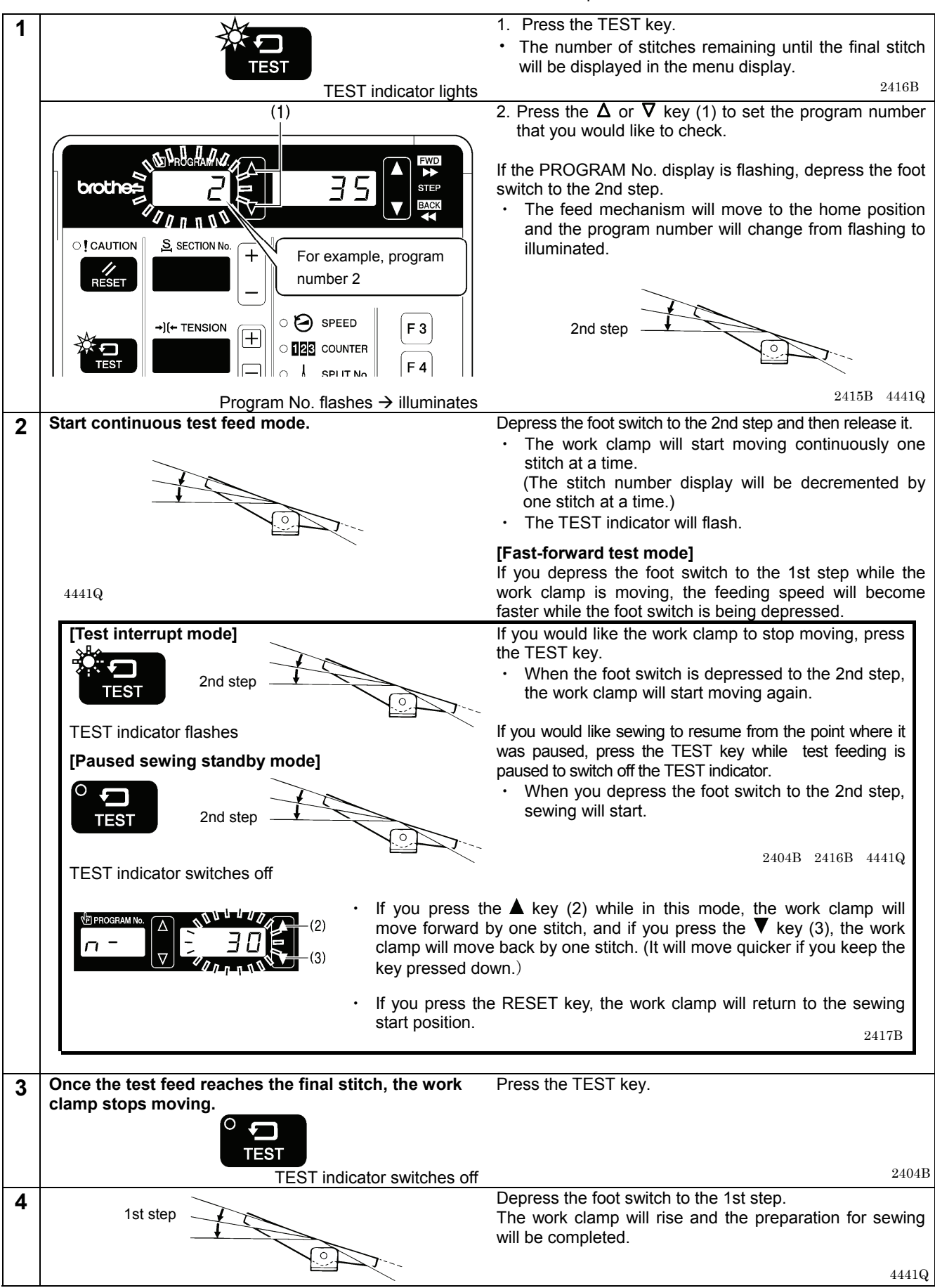

# 6-5. Checking the sewing pattern (BE-438FX II)

Use test feed mode to check the needle movement with only the button clamp operating.

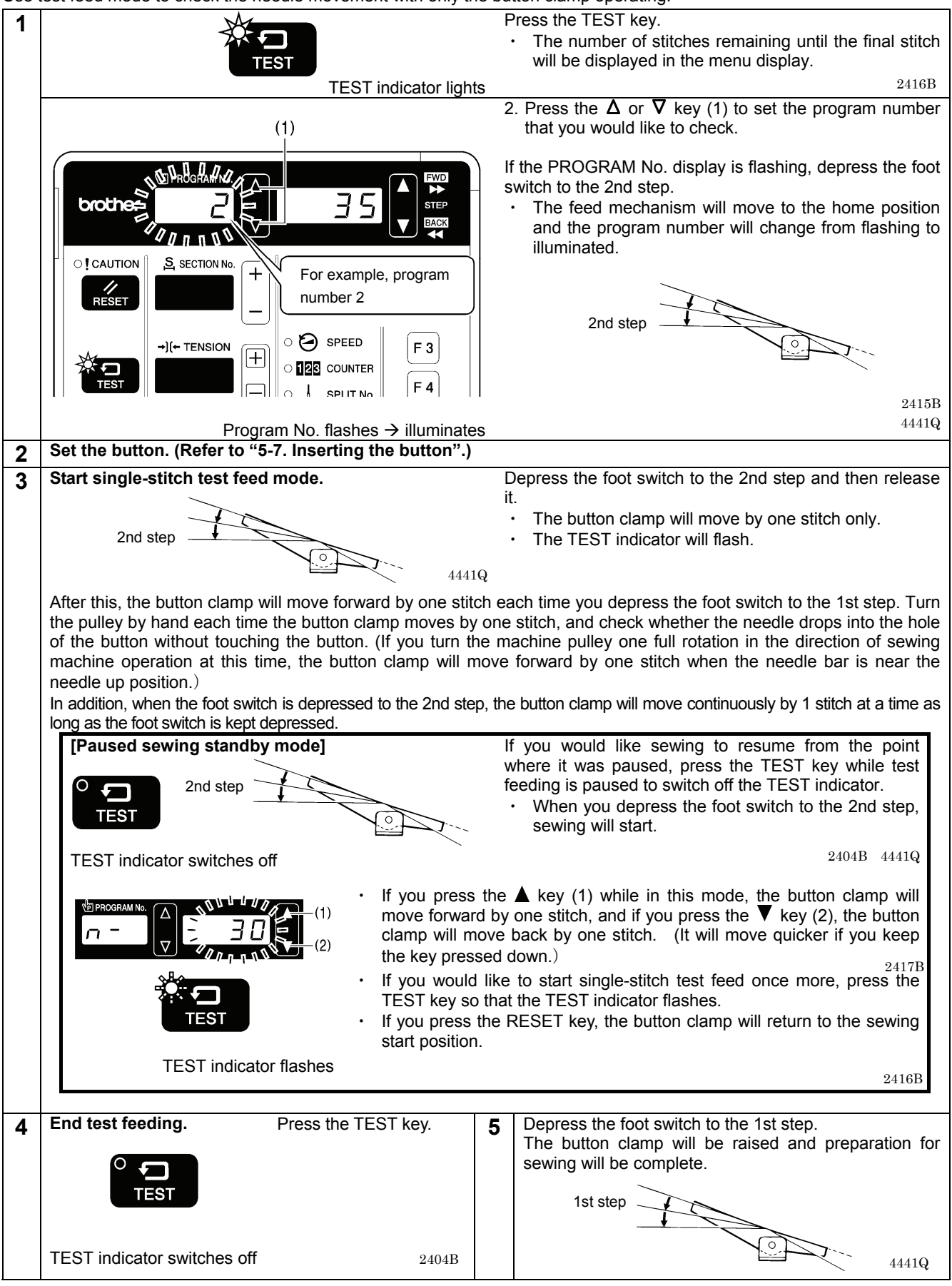

# 6-6. Correcting the upper thread tension <For KE-430FX II and BE-438FX II>

The upper thread tension value is always displayed during sewing standby mode, and it can be changed at any time.

#### <A. Basic method of use>

The changes made at this time will be reflected in each program, so this is a useful way of changing programs while checking actual sewing.

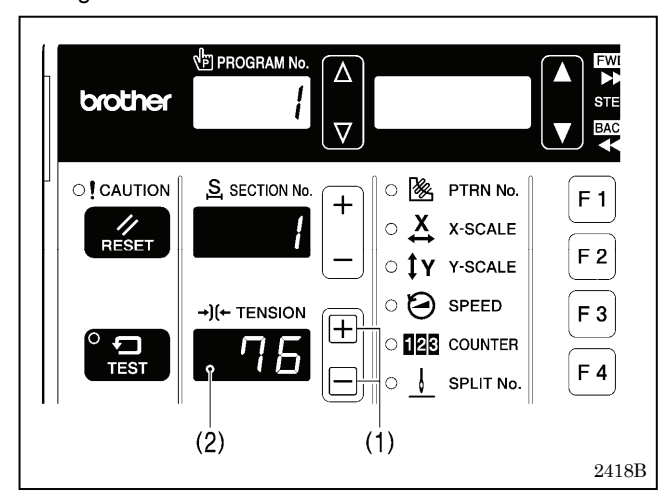

1. Press the + or - key (1) to change the value in the

TENSION display (2).

• The upper thread tension value which is set will be applied the next time sewing is carried out.

#### <B. Overall correction>

This function is useful if you would like to change the tension values for all programs at once.

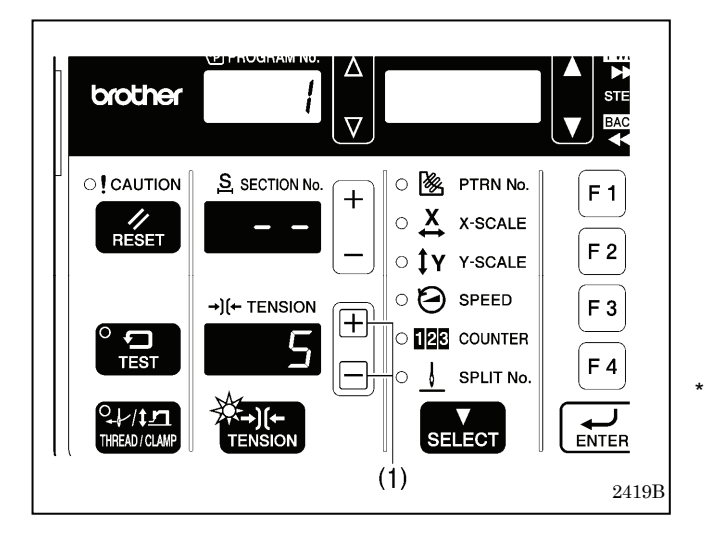

- 1. Press the TENSION key.
  - · The TENSION indicator will illuminate.
  - The overall correction value will be displayed in the TENSION display.
- 2. Press the + or key (1) to change the overall

correction value in the TENSION display.

- The upper thread tension value which is set will be applied the next time sewing is carried out.
- The upper thread tension which matches the overall correction value which has been set for the upper thread tension will be applied during sewing, regardless of whether the TENSION indicator is illuminated or switched off.

(In this case, the setting value of "76" which was set in <A. Basic method of use> has the setting value of "5" added to it in <B. Overall correction> so that the upper thread tension applied will be "81".)

 $2382B\,2383B$ 

-

# 7. SEWING

# 

Turn off the power switch at the following times, otherwise the machine may operate if the foot switch is depressed by mistake, which could result in injury.

- When replacing the needle and bobbin
- When not using the machine and when leaving the machine unattended
- Use threading mode or turn off the power first in order to carry out threading.

Do not touch any of the moving parts or press any objects against the machine while sewing, as this may result in personal injury or damage to the machine.

# 7-1. Sewing

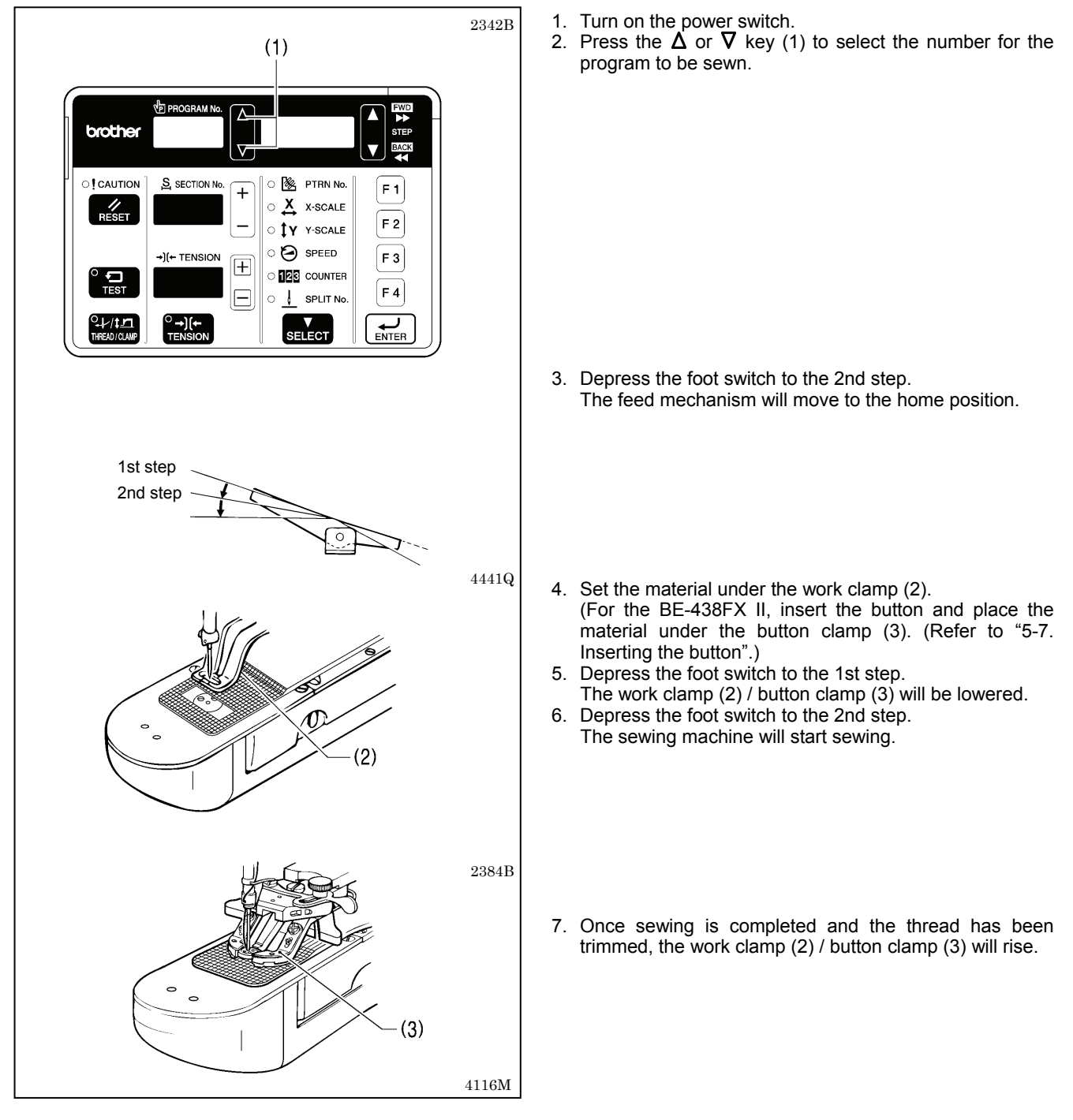

# 7-2. Changing sewing conditions

"X-scale", "Y-scale" and "Sewing speed" can be changed even during sewing standby. The changes made at this time will be reflected in the program, so this is a useful way of changing programs while checking actual sewing.

#### <Changing X-scale and Y-scale>

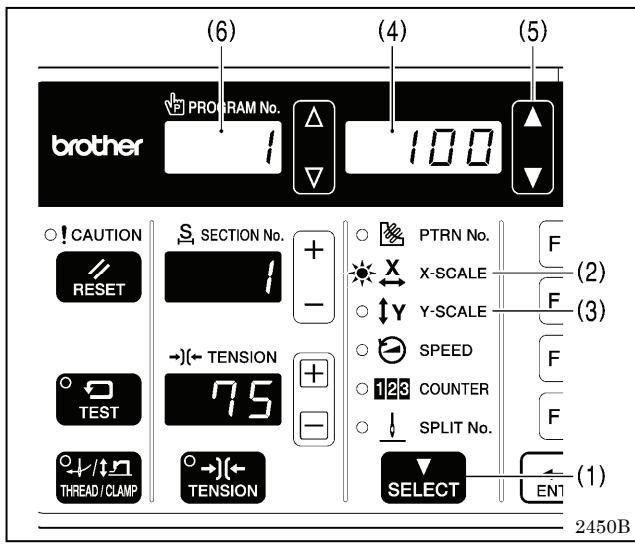

#### (3) (4)PROGRAM No. Δ brother 2 ' 🛛 🗋 SECTION No. O 🧏 PTRN No. F +X X-SCALE F <u>१</u> Y-SCALE SPEED (2)→)(← TENSION |+O 123 COUNTER F ģ SPLIT No. $\circ$ (1)SELECT HREAD / CLAN EN1 2451B

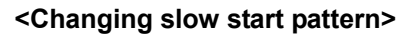

<Changing the sewing speed>

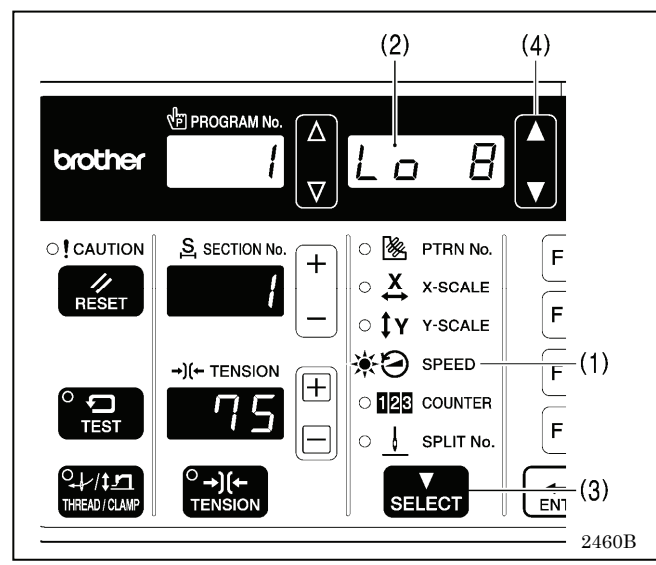

- 1. Press the SELECT key (1) so that the X-SCALE indicator (2) (for X-scale setting) or the Y-SCALE indicator (3) (for Y-scale setting) is illuminated.
  - The setting value (%) will be displayed in the menu display (4).
- 2. Press the ▲ or ▼ key (5) to set the scale (20 200).
  The program number in the PROGRAM No. display (6) will flash.
- 3. Depress the foot switch to the 2nd step.
  - The work clamp will move to the sewing start position and the program number will change from flashing to illuminated.

#### NOTE:

Once the setting is complete, be sure to carry out the steps in "6-4./6-5. Checking the sewing pattern" to check that the needle drop position is correct.

- Press the SELECT key (1) so that the SPEED indicator (2) is illuminated.
  - The setting value (sti/min) will be displayed in the menu display (3).
- Press the ▲ or ▼ key (4) to set the sewing speed. (Sewing speed values: KE-430FX II · FS II: 200 to 3200; BE-438FX II: 200 to 2700)

- \* This setting cannot be made when memory switch No. 100 is set to "OFF".
- 1. While the SPEED indicator (1) is illuminated and the sewing speed is being displayed in the menu display (2), press the SELECT key (3).
  - The setting value will be displayed in the menu display (2).
- Press the ▲ or ▼ key (4) to set the slow start pattern.
   \* Refer to the list of parameters in "6-2. Program setting method".

KE-430FX II/KE-430FS II, BE-438FX II

# 8. APPLYING GREASE

## 8-1. Removing the grease assembly

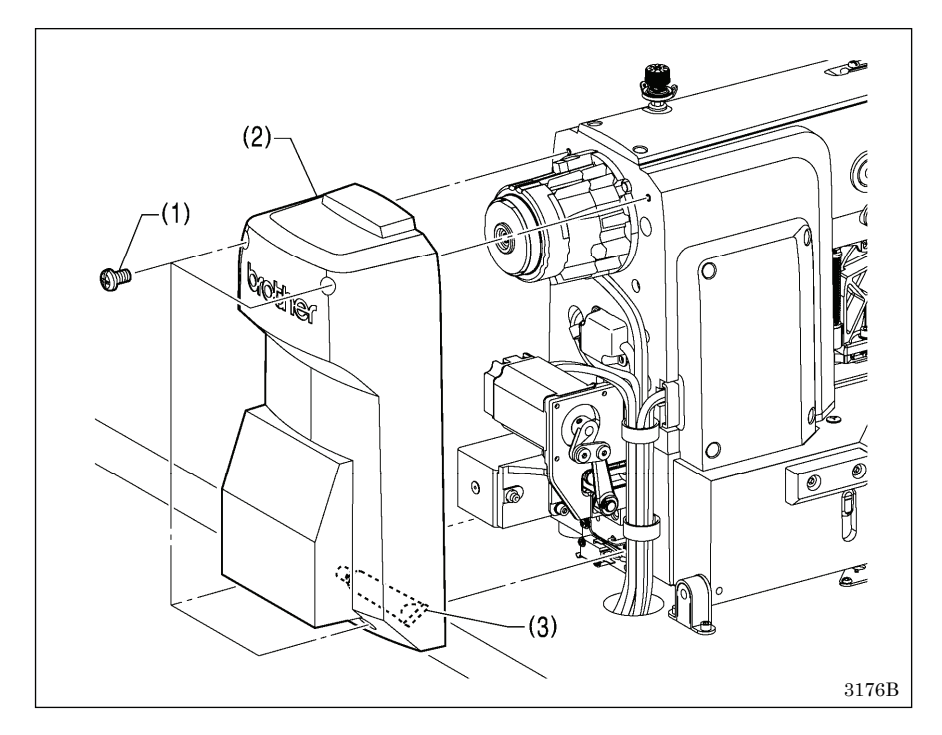

- 1. Remove the four screws (1), and then remove the rear cover (2). 2. Remove the grease assembly (3)
- from inside the rear cover (2).

# 8-2. Using the tube

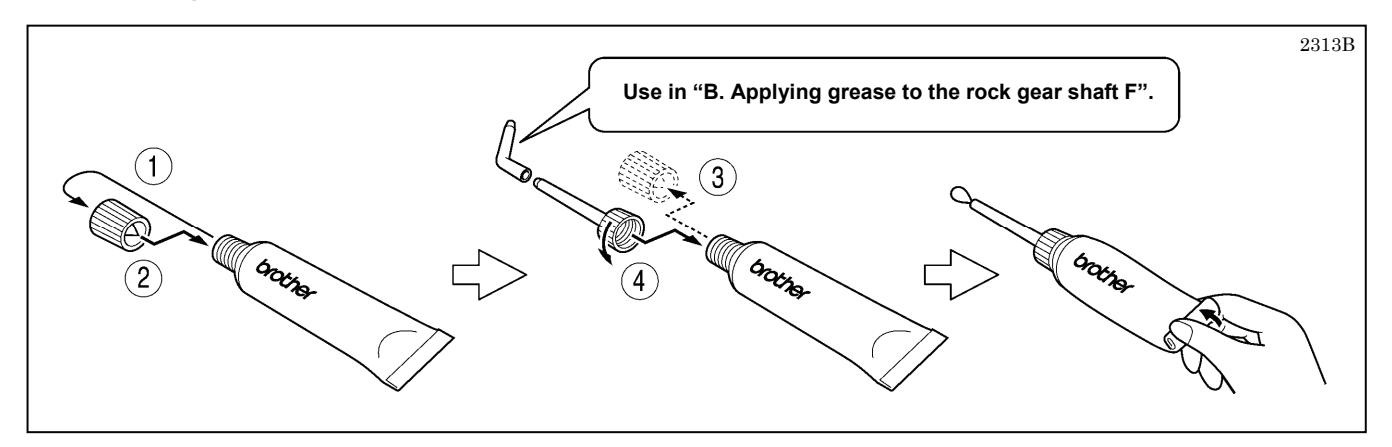

# 8-3. Applying grease

#### < A. Applying grease to the eccentric wheel >

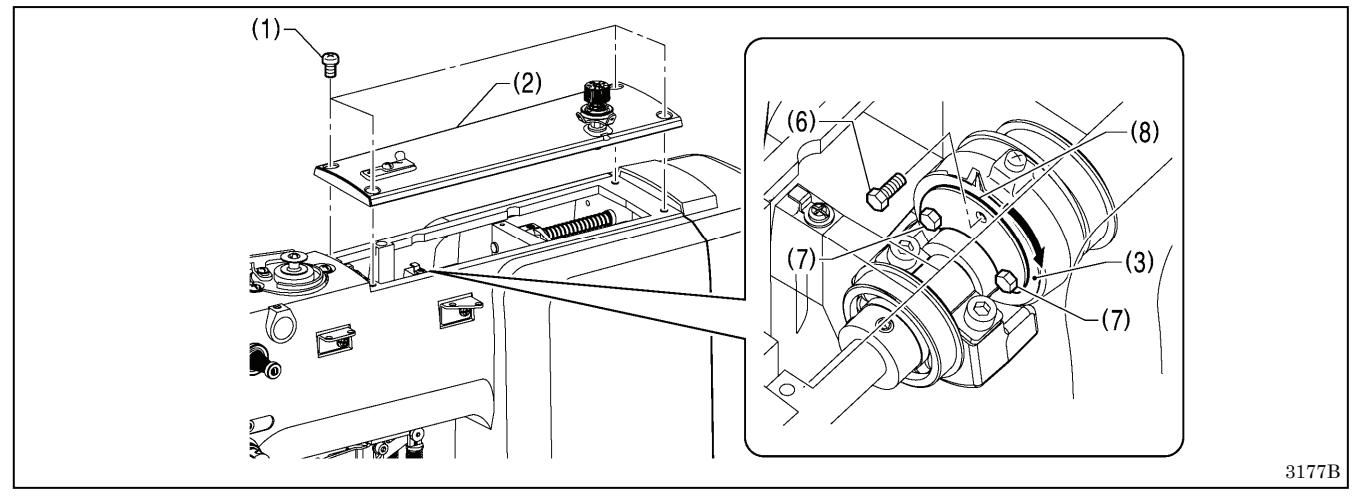

- 1. Turn off the power switch.
- 2. Remove the four screws (1), and then remove the top cover (2).

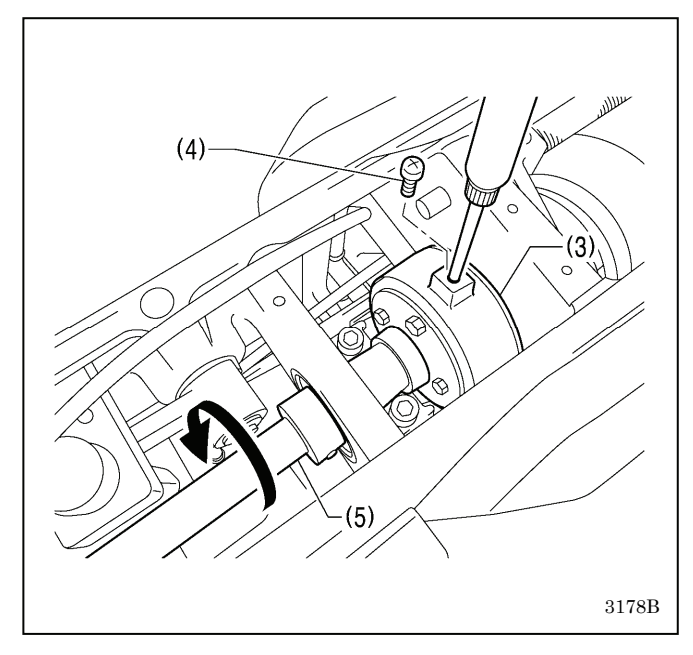

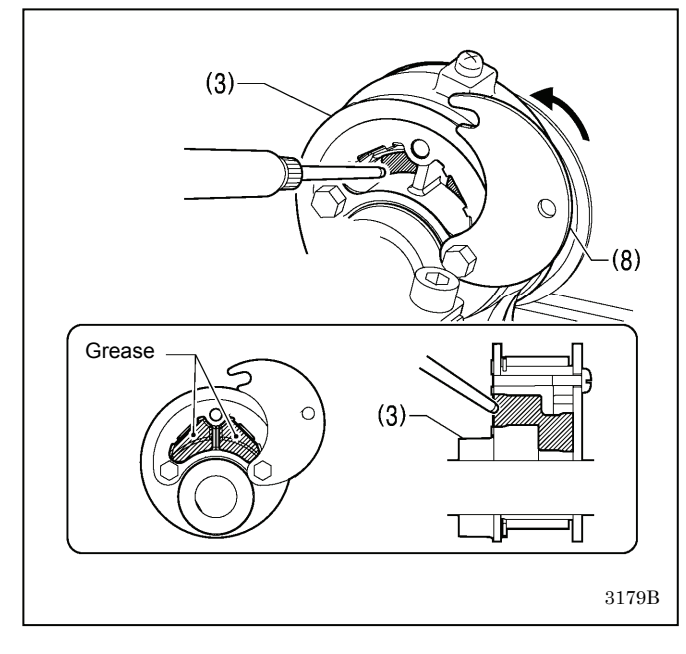

- 3. Remove the screw (4) of the eccentric wheel (3).
- \* Be careful not to drop the screw (4) when removing it.
  4. Insert the grease nozzle into the hole in the eccentric wheel (3) as far as it will go, and then apply grease while turning the upper shaft (5) in the direction of the arrow.
- \* Apply enough grease to make sure that it does not miss any parts.
- 5. Check that enough grease has been applied so that it is overflowing slightly from the edges.
- 6. Install the screw (4).
- 7. Remove the bolt (6) from the eccentric wheel (3).
  - \* Be careful not to drop the bolt (6) when removing it.
- 8. Loosen the two bolts (7), and slide the grease cover (8) in the direction of the arrow.
  - \* To prevent the bolts (7) from being dropped, do not remove them completely.
- 9. Wipe away any grease which is remaining inside the eccentric wheel (3).
- 10. Insert the grease nozzle into the holes in the eccentric wheel (3), and apply the grease.
  - \* Insert the grease nozzle into both holes to apply the grease, in order to make sure that the grease is applied evenly without missing any parts.
- 11. Check that enough grease has been applied so that it is overflowing slightly from the edges.
- 12. Return the grease cover (8) to its original position, and then secure it by tightening the bolt (6) and the two bolts (7).

#### NOTE:

Securely tighten the bolt (6) and the two bolts (7). If any of these bolts are loose, grease may leak out and problems with sewing machine operation such as seizing may occur.

#### <B. Applying grease to rock gear shaft F>

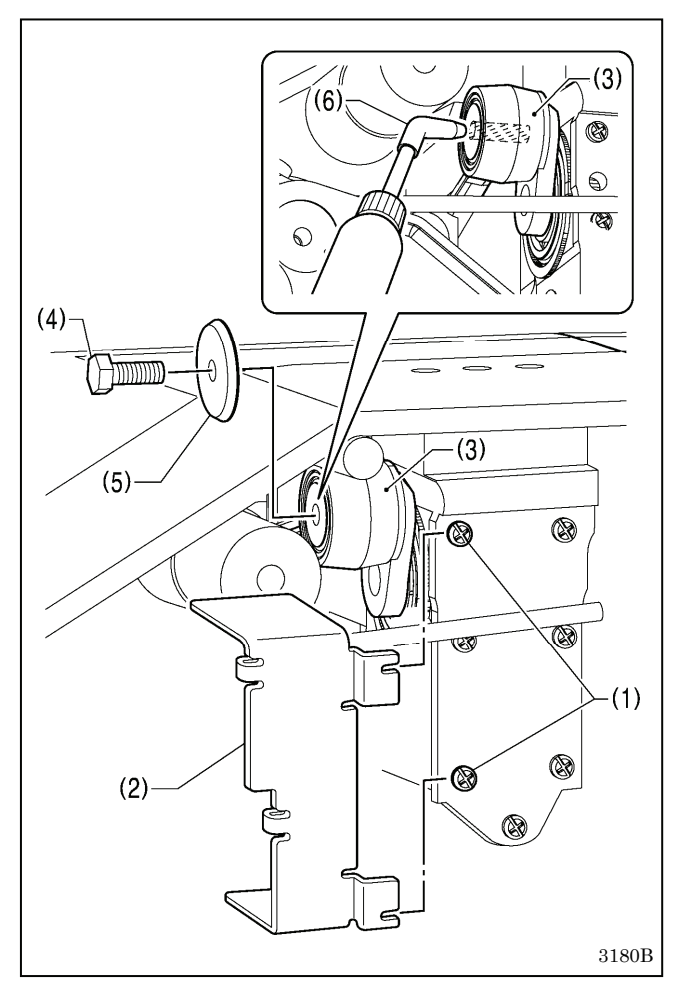

- 1. Tilt back the machine head.
- Loosen the two screws (1), and then remove grease holder F (2). (Never loosen any screws other than the screw (1). If any other screws are loosened, the grease will leak out and this may cause problems with the sewing machine such as seizure.)
- 3. Turn the pulley to move rock gear shaft F (3) to the most forward position.
- 4. Remove the bolt (4) and the washer (5).
- 5. Insert the grease nozzle (6) into the hole in rock gear shaft F (3) as far as it will go as shown in the illustration, and apply grease until it is overflowing slightly from the edges.
- 6. Pull out the grease nozzle (6) while adding the grease.
- 7. Install the bolt (4) and the washer (5).
- 8. Install grease holder F (2) with the two screws (1).
- 9. Install the rear cover with the four screws.

#### NOTE:

- Once the grease tube has been opened, remove the nozzle from the tube, attach the cap securely and store the tube in a cool dark place.
- The grease should be used as quickly as possible.
- When using the grease again, remove any old grease from inside the nozzle first.

(Store the tube away carefully once the tube has been opened, otherwise the grease remaining inside the tube may deteriorate, and this may affect its lubricating performance.)

#### <Resetting the grease up counter>

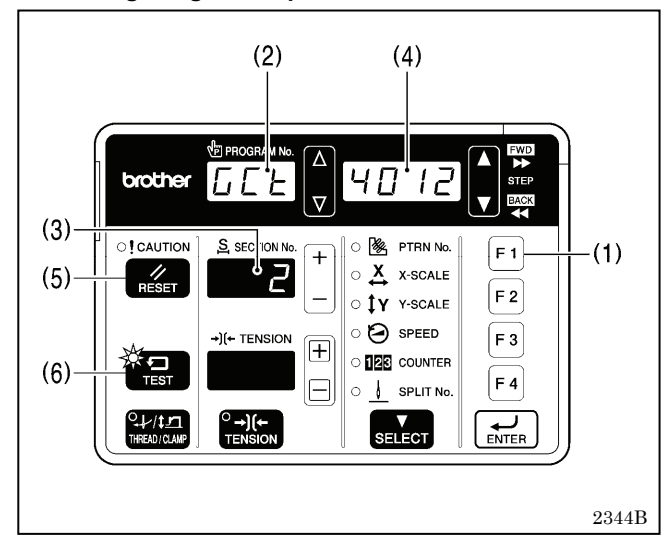

Once the grease has been applied, follow the procedure below to reset the cumulative number of stitches between grease applications.

- 1. While pressing the F1 key (1), turn on the power switch. "GCt" will appear in the PROGRAM No. display (2), and the cumulative number of stitches until grease should be applied will be displayed in the total of six columns in the section No. display (3) and the menu display (4) in units of 10,000 stitches.
- 2. Press and hold the RESET key (5) for 2 seconds or more. (This completes the reset procedure.)
- 3. When you press the TEST key (6), the displays will return to their normal displays.

# brother

お手入れや標準調整など、更に詳しい内容は、「取扱説明書」をご覧ください。 取扱説明書、パーツブックは、弊社 Web サイトからダウンロードしてください。

For cleaning, standard adjustments and more details, please refer to the download version of the Instruction Manual. Download the Instruction Manual and Parts Book from our web site.

Para limpiar, realizar ajustes estándar y otros detalles, consulte el manual de instrucciones de la versión de descarga. Descargue el manual de instrucciones y el libro de partes desde nuestro sitio en Internet.

| 日本 / Japan / Japón                                                                      | URL: http://www.brother.co.jp/product/ism/index.htm |
|-----------------------------------------------------------------------------------------|-----------------------------------------------------|
| アジア / Asia / Asia                                                                       | URL: http://www.brother.com/as_oc/ism/              |
| 南北アメリカ / Americas / América                                                             | URL: http://www.brother-usa.com/Support/            |
| ヨーロッパ、中東、アフリカ /<br>Europe, Middle East and Africa /<br>Europa, Oriente Próximo y África | URL: http://www.brother-industrial.com/             |

\* 製品改良のため、本書の内容の一部がお買い上げの製品と異なる場合がありますのでご了承ください。

- \* Please note that the contents of this manual may differ slightly from the actual product purchased as a result of product improvements.
- \* Tenga en cuenta que como resultado de mejoras en el producto el contenido de este manual puede variar ligeramente del producto que ha comprado.

**ブラザー工業株式会社** http://www.brother.co.jp/ 〒448-0803 刈谷市野田町北地蔵山1番地5 TEL:0566-95-0085 BROTHER INDUSTRIES, LTD. http://www.brother.com/ 1-5, Kitajizoyama, Noda-cho, Kariya 448-0803, Japan. Phone: 81-566-95-0088

 $\ensuremath{\mathbb{C}}$  2016 Brother Industries, Ltd. All Rights Reserved.

This is the original instructions.

Este es el original de las instrucciones.

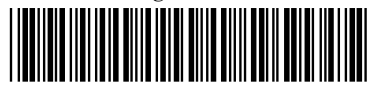

SB6956001

KE-430FX II/KE-430FS II,BE-438FX II SB6956-001 2016.05. B (2)